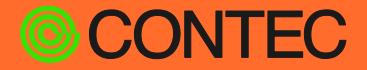

## CONPROSYS User's Manual

(Self-Build Edition)

# CONPROSYS Linux SDK Ver. 2.1.0

Δ

|              | CONTENTS |  |
|--------------|----------|--|
| Introduction |          |  |

| ••••• |
|-------|
| 11    |
| 15    |
| 19    |
| 24    |
| 44    |
|       |

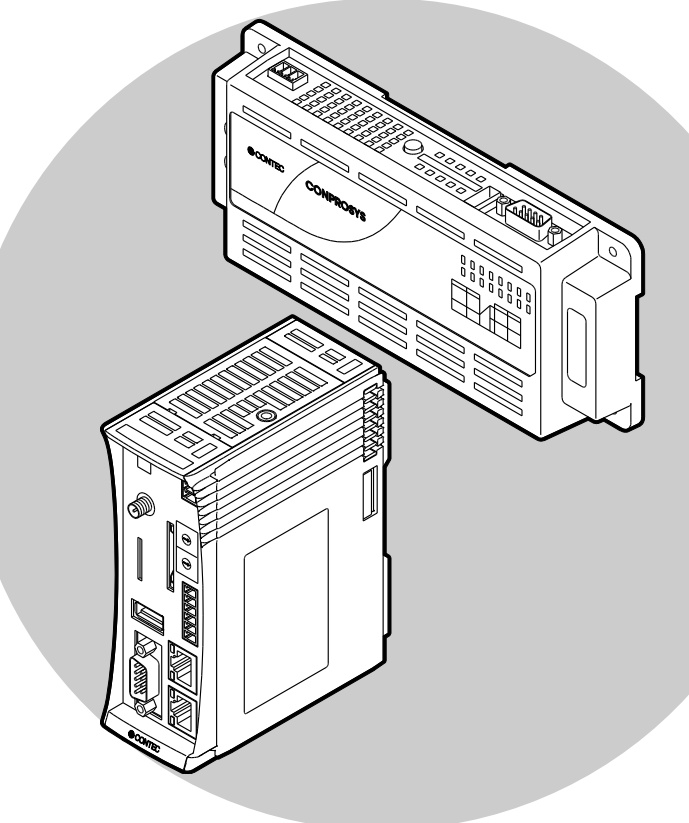

## CONTEC CO., LTD.

## **Table of Contents**

| ntroduction                | 4 |
|----------------------------|---|
| 1. Outline                 | 5 |
| 2. CONPROSYS products      | 6 |
| 3. SDK specification       | 7 |
| 4. CONTEC Software License | 8 |

## Safety Precautions ...... 11

| 1. | Safety Information            | 12 |
|----|-------------------------------|----|
| 2. | Handling Precautions          | 13 |
| 3. | Security Warning              | 14 |
|    | 1. Information security risks | 14 |
|    | 2. Security measures - e.g.   | 14 |

## SDK preparation.....15

| 1. | Required items for development               | . 16 |
|----|----------------------------------------------|------|
| 2. | Creating a booting SD card for CONPROSYS     | 17   |
|    | 1. Preparation for the SD card image file    | 17   |
|    | 2. Tool chain installation necessary for SDK | 17   |

## Starting CONPROSYS ...... 19

| 1. | Preparation | .20 |
|----|-------------|-----|
| 2. | Start up    | .22 |
| ~  |             | ~ ~ |

## 

| Run | environment setting                     | . 24 |
|-----|-----------------------------------------|------|
| 1.  | Web Setup function                      | 25   |
|     | 1. Setting                              | 26   |
|     | 2. Status                               | 26   |
|     | 3. Maintenance                          | 27   |
|     | 4. Termination                          | 27   |
| 2.  | Network setting                         | 28   |
| 3.  | Samba Setting                           | 34   |
| 4.  | Install the software package for Ubuntu | 36   |
| 5.  | Expand the size of the SD card memory   | 37   |
| 6.  | Swap memory setting                     | 41   |
| 7.  | Initialization setting with DIP SW      | 42   |
| 8.  | Sample programs                         | 43   |

## **Table of Contents**

| Appendix                                                              | 44 |
|-----------------------------------------------------------------------|----|
| 1. File system structure                                              | 45 |
| 2. Block diagram                                                      | 46 |
| 3. Device I/F                                                         | 50 |
| 4. FPGA I/O map                                                       | 55 |
| 1. Integrated type CPS-Mx341-ADSCx Series                             | 55 |
| 2. Configurable type CPS-MCS341-DSx Series                            | 62 |
| 5. Integrated type products LED / DIP Switch / Switch control         | 64 |
| 6. Configurable type products DIO / LED / DIP Switch / Switch control | 65 |
| 7. Option Board control                                               | 67 |

# Introduction

## 1.Outline

CONPROSYS Linux SDK (Software Development Kit) is for creating software development environment to generate modules that operate on the CONPROSYS.

Ubuntu will be run on CONPROSYS in the self-build edition, and the software can be developed in its CONPROSYS.

## **2.CONPROSYS products**

#### M2M Controller Series Integrated type

| CPS-MC341-ADSCx series  | Multi Input and Output Model               |                      |
|-------------------------|--------------------------------------------|----------------------|
| CPS-MC341G-ADSC1 series | Multi Input and Output + 3G WAN (Japan don | nestic/Global) Model |
| CPS-MC341Q-ADSC1        | Multi Input and Output + 920HMz LAN (Japa  | n only) Model        |

#### M2M Gateway Series Integrated type

| CPS-MG341-ADSC1 series  | Multi Input and Output Model                       |
|-------------------------|----------------------------------------------------|
| CPS-MG341G-ADSC1 series | Multi Input and Output + 3G WAN (Japan only) Model |
| CPS-MG341G5-ADSC1       | Multi Input and Output + LTE Model                 |

#### M2M Controller Series Configurable type

| CPS-MCS341-DS1 series | Controller                                |
|-----------------------|-------------------------------------------|
| CPS-MCS341G-DS1       | Controller+ 3G WAN (Japan only) Model     |
| CPS-MCS341G5-DS1      | Controller+ LTE Model                     |
| CPS-MCS341Q-DS1       | Controller+ 920HMz LAN (Japan only) Model |

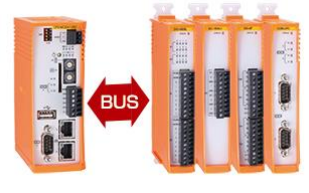

- \* The functions such as HMI, VTC, OPC-UA, and Modbus that are installed in the M2M controller series are not provided in the CONPROSYS Linux SDK. The additional software is necessary for these functions.
- \* The functions such as HM, VTC, OPC-UA, Modbus, PLC, and CNC that are installed in the M2M Gateway series are not provided in the CONPROSYS Linux SDK. The additional software is necessary for these functions.
- \* The PAC system series and the nano series do not support the CONPROSYS Linux SDK.

## **3.SDK specification**

- Kernel version: 4.19.79
  - arm edition Ubuntu 20.04
- GCC version: gcc 9.3

• Distribution:

## **4.CONTEC Software License**

## SOFTWARE LICENSE AGREEMENT

PLEASE READ THIS SOFTWARE LICENSE AGREEMENT (the "Agreement") CAREFULLY BEFORE OPENING THE PACKAGE OF, DOWNLOADING, INSTALLING, OR USING THE CONTEC'S SOFTWARE. THIS AGREEMENT SET FORTH TERMS AND CONDITIONS REGARDING THE LICENSE TO USE CONTEC'S SOFTWARE DESCRIBED IN THE LICENSE SHEET (the "Software"). BY OPENING THE PACKAGE, DOWNLOADING, INSTALLING OR USING THE SOFTWARE, CUSTOMERS ARE AGREEING TO BE BOUND BY THE AGREEMENT. IF CUSTOMERS DO NOT AGREE TO THE AGREEMENT, CUSTOMERS MAY RETURN THE PRODUCT, WITHOUT OPENING THE PACKAGE, TO THE PLACE WHETERE CUSTOMERS OBTAINED IT FOR A REFUND. CUSTOMERS MAY NOT OPEN THE PACKAGE OF, DOWNLOAD, INSTALL OR USE THE SOFTWARE WITHOUT AGREEING TO THE AGREEMENT.

#### **Article 1. Intellectual Property Rights**

The copyright, patent right or any other intellectual property right pertaining to the Software or any documentary attachments, such as manuals or license sheets, as well as any copies thereof (the "Software and the Like") shall belong to CONTEC, and customers shall have no rights therefor other than those expressly authorized herein.

#### Article 2. Permitted License

- 1. CONTEC grants customers a non-exclusive right to install and use, free of charge, the Software solely for the purpose of using hardware products onto which the Software has been installed.
- 2. Customers may copy the Software for a minimum number of times as necessary solely for emergency backup purposes in using the Software. However, description regarding any of the rights pertaining to the Software supplied by CONTEC shall be attached to any such copies.
- 3. Customers may incorporate software provided by CONTEC as a library onto software created by the customer.

#### Article 3. Restrictions on Use

Customers shall not:

- (1) Create any derivative software from the Software other than as set forth herein;
- (2) Copy the Software other than as set forth therein;
- (3) Modify, adapt, decompile, disassemble or reverse-engineer the Software; or
- (4) Delete or alter the representation or trademark of the rights of the Software.

#### Article 4. Limited Liabilities

- 1. Except expressly warranted in article 7, CONTEC hereby disclaims any warranty with respect to the software, either express, implied or statutory, including but not limited to, the implied warranties of merchantability, of satisfactory quality, or fitness for a particular purpose and/or non-infringement of third party rights.
- 2. To the extent not prohibited by law, in no event shall CONTEC be liable for personal injury, or any incidental, special, indirect or any other commercial damages or losses, arising out of or related to your use or inability to use the software and the like.

#### Article 5. Transfer

- 1. Customers may transfer their rights authorized in accordance with this Agreement, to a third party only when the customer satisfies all of the following conditions:
  - (1) The customer transfers the Software and the Like, or the Software installed in the hardware to such third party together with the Agreement and the license sheet; and
  - (2) The recipient of the transfer agrees to the terms and conditions herein.

#### Article 6. Termination

- 1. CONTEC may terminate the Agreement with immediate effect without any notice or demand to the customer if the customer fails to comply with any of the provisions herein.
- 2. Upon the termination of the Agreement, the customer's license shall cease to be effective. The customer shall immediately discontinue using the Software in any way, and shall uninstall and destruct any reproduction of the Software.

#### Article 7. Limited Warranty on Media

1. CONTEC warrants the media on which the Software is recorded and delivered by CONTEC to be free from defects in materials and workmanship under normal use for a period of 30 days from the original retail purchase. Customers exclusive remedy shall be replacement of the Software which is returned to CONTEC through the distributor.

#### Article 8. Information regarding the Software

- 1. The information and/or updated program will be delivered through the website of CONTEC.
- 2. The information and/or updated program will be licensed to the Customers in accordance with the Agreement. Customers may use the information and/or updated program at their discretions and responsibilities, however, in case the Customers use such information and/or updated program they shall comply with the terms and conditions of the Agreement.

#### Article 9. Export Control

- 1. Customers shall comply with the Foreign Exchange and Foreign Trade Act of Japan, the U.S. Export Administration Regulation and the laws and regulations of any other country when taking the Software and the Like outside Japan.
- 2. Customers shall not transfer, export or re-export the Software and the Like to any individual or entity that is likely to use the Software and the Like to design, develop or manufacture nuclear weapons, biochemical weapons, or to design, develop or manufacture missiles.
- 3. Customers shall not transfer, export or re-export the Software and the Like to any individuals or entities set forth in the following countries or regions:
  - (1) The Republic of Cuba, The Islamic Republic of Iran, the Republic of Iraq, the Great Socialist People's Libyan Arab Jamahiriya or North Korea;
  - (2) Any individuals or entities on the "List of Foreign Users" based on the Import Trade Control Order or the U.S. Department of Commerce Denied Person's List or Entity List; or
  - (3) Any country, region, individual or entity designated by the government of Japan, the U.S. or any other relevant country.

#### Article 10. Governing Law

The provisions herein shall be construed and governed in accordance with the laws of Japan. This Agreement shall not be governed by the United Nations Convention on Contracts for the International Sale of Goods, the application of which is expressly excluded.

#### Article 11. Dispute Resolution

Upon the occurrence of any dispute in relation to the Agreement or the Software, if any legal procedures are required, such as the filing of a petition for a lawsuit, the Osaka District Court shall have the exclusive jurisdiction over such dispute.

#### Article 12. Severability

If for any reason any portion of the provisions set forth herein is found to be invalid or unenforceable, the remainder of the Agreement shall not be affected in any way and shall be valid and enforceable to the extent permitted by law.

# **Safety Precautions**

## **1. Safety Information**

This document provides safety information using the following symbols to prevent accidents resulting in injury or death and the destruction of equipment and resources.

Understand the meanings of these labels to operate the equipment safely.

| Signal word used to indicate an imminently hazardous situation which, if not avoided, will result in death or serious injury.   |
|----------------------------------------------------------------------------------------------------|
| Signal word used to indicate a potentially hazardous situation which, if not avoided, could result in death or serious injury.  |
| Signal word used to indicate a potentially hazardous situation which, if not avoided, could result in minor or moderate injury. |

## 2. Handling Precautions

## **A** CAUTION

- The specifications of the product are subject to change without notice for enhancement and quality improvement. Even when using the product continuously, be sure to read the manual in the CONTEC's website and understand the contents.
- Do not modify the software.
   CONTEC will bear no responsibility for any problems, etc., resulting from modifying the software.
- Regardless of the foregoing statement, CONTEC assumes no responsibility for any errors that may appear in this document or for results obtained by the user as a result of using the software.

## **3. Security Warning**

When connecting to the network, be aware of security-related problems. See the examples of Security measures below and set up the product properly along with the network devices.

## 1. Information security risks

- Unauthorized access from the outside through a network could cause the system halt, data damage, or exposure to malware. \*1
- Invaded and used as a stepping stone, a device might attack the others through networks. (a victim becomes an assailant)
- Information might leak without realizing due to the connection to the network.
- Secondary damages such as harmful rumors, liability in damages, social credibility fall, and opportunity loss are expected led by the troubles described above.
- \*1: Malware (Malicious Software) is software that brings harm to a computer system and performs unintended operations.

## 2. Security measures - e.g.

- Do not keep using the default password. (Refer to the product manual for the password setting).
- Set a strong password.

Combined with upper and lowercase letters, and numbers so that it cannot be easily analogized by others.

- Change the password periodically.
- Disable unnecessary network services and functions.
- Restrict access to the network with network devices. \*2
- Restrict ports to be released on the network with network devices. \*2
- Create a closed network connection using such as dedicated network or VPN\*3
- \*2: Inquire for setting procedure to manufacturers.
- \*3: VPN (Virtual Private Network) a secured network that wards off unauthorized access by protecting the communication path with authentication and encryption.

Unfortunately, there are no perfect ways to avert unauthorized access or close a security hole that are endlessly found day and night.

Please understand that risks are always involved with the Internet connection, and we strongly recommend a user should constantly update information security measures.

# **SDK preparation**

## **1. Required items for development**

- CONPROSYS
- SDHC card (2Gbyte or larger, non-SDXC-compliant)
- Cable for serial monitor (Recommended cable: TTL-232R-3V3-AJ by FTDI)
- LAN Cable
- PC

## 2.Creating a booting SD card for CONPROSYS

## **1. Preparation for the SD card image file**

Download the SD image file from the CONTEC website. The image file is common to all models. When starting up, the system software recognizes the model type and configures the settings according to its hardware. The SD image file can also be created by using "CONPROSYS Linux SDK Cross building edition" on Ubuntu of the host PC for development. Please refer to the "Cross building" User's Manual.

## 2. Tool chain installation necessary for SDK

Write the image file that was either by downloaded or created with "CONPROSYS Linux SDK Cross building edition" into the SD card.

The downloaded image file is a zip file. Decompress it into img file before start writing it in the SD card. Please use the SD card larger than the img file size.

## [For Windows]

The following example demonstrates writing procedure with Win32 Disk Imager.

Before you start, download the installer of the Win32 Disk Imager from the website (see below) and install it in the Windows PC.

https://sourceforge.net/projects/win32diskimager/

Insert the SD card into Windows PC.

**2** Start Win32 Disk Imager.

## Win32 Disk Imager

| 2                 | Win32 Disk Imager - 1.0 | _ □ _   |
|-------------------|-------------------------|---------|
| Image File        |                         | Device  |
|                   |                         |         |
| Hash              |                         |         |
| None 🔻 Ga         | nerate Conv             |         |
|                   | lieldie Oopy            |         |
| _                 |                         |         |
| Read Only Allo    | cated Partitions        |         |
| Progress          |                         |         |
|                   |                         |         |
|                   |                         |         |
| Cancel            | Read Write Verify Onl   | ly Exit |
| aiting for a tack |                         |         |

- **3** Select an image file to write Check whether the SD card is selected for writing destination in the Device field. Click "Write" button.
- **4** Pop-up message appears to notify of the writing completion. Click "Write" button and remove the SD card.

## [With Linux]

- 1 Unmount the SD card if it is mounted. sudo umount /dev/sdb
- 2 Write the image file into the SD card by dd command. sudo dd if=sd.img of=/dev/sdb bs=1M
- **3** Synchronize the file by sync command. sync
- **4** Remove the SD card when the synchronizing is completed.

# **Starting CONPROSYS**

## **1. Preparation**

Check DIP SW of each CONPROSYS product and make sure SD boot mode is enabled.

## Integrated type (e.g., CPS-Mx341-xxx)

No.6 of DIP SW1 is ON. (SD boot mode enabled)

#### Integrated type BOOT SW setting

|   | 9  |
|---|----|
|   | 10 |
|   | 4  |
|   | 00 |
|   | ¢1 |
| N | -  |

## Configurable type (e.g., CPS-MCS341-xxx)

No.2 PIN of BOOT SW (inside of the case) next to the debagging serial port

(3.50 MINI-JACK) is ON. (SD boot enabled)

## **Configurable type BOOT SW setting**

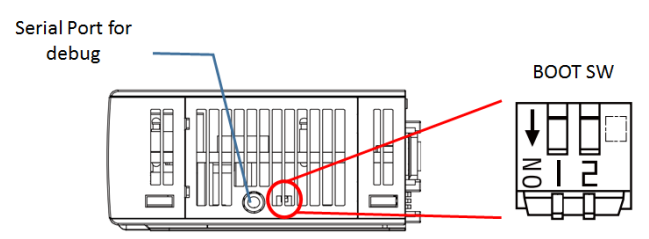

By connecting a serial cable from the host PC to CONPROSYS through the serial port ( $3.5\Phi$  MINI-JACK), you can login from the console to the product. See the setting details below.

| Baud rate :     | 115200 bps |
|-----------------|------------|
| Data bit :      | 8 bit      |
| Parity :        | none       |
| Stop bit :      | 1 bit      |
| Hardware flow : | none       |

We recommend the following serial cable for connecting the host PC to CONPROSYS. Download appropriate driver software to match OS of PC for serial monitoring.

```
• TTL-232R-3V3-AJ by FTDI
```

URL for driver: http://www.ftdichip.com/Drivers/VCP.htm

Connect LAN B to a Rooter connected to Internet so that the Ubuntu software package can be upgraded.

# internet CONPROSYS UART PORT HOST PC HOST PC LAN LAN B 10.1.1.101 DHCP LAN

In the default setting, 10.1.1.101 is set in LAN A port (I/F on Linux is eth0), and DHCP network is set in LAN B port (I/F on Linux is eth1). Also, you can connect LAN cable to CONPROSYS directly from the host PC to access 10.1.1.101- IP address via network.

## A connecting example of CONPROSYS and PC (Ether connection)

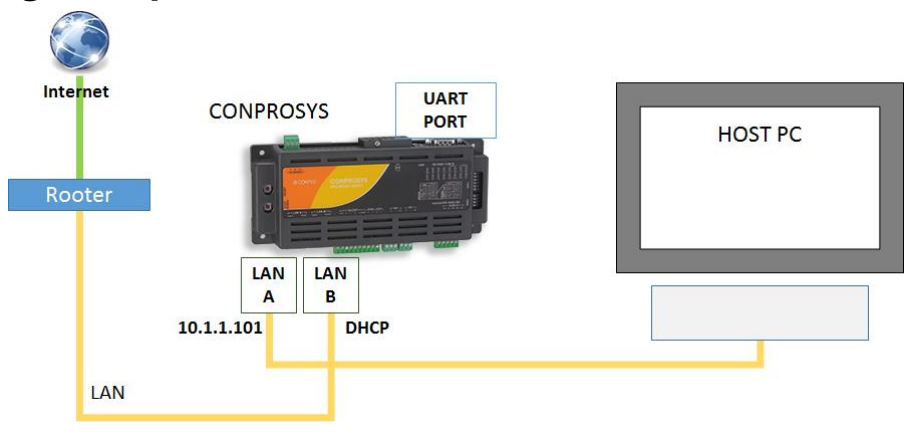

## A connecting example of CONPROSYS and PC (Serial monitor)

## 2.Start up

Insert the created SD card and turn on the power of the product.

The Ubuntu starts on the CONPROSYS. The LED of the PWR is lit when booting is completed. After Ubuntu booting, the product becomes the log-in prompt status in a serial console. Log in with the following account.

Login: conprosys Password: contec

You can also log in by ssh when connected through network.

The license agreement appears upon the initial log-in and ask you to assent to all terms.

Enter "Yes" or "No".

With entering "Yes", the contents of agreement no longer appears when you log in from the next time and allow you to write into the SD card.

With entering "No", you are not permitted to write in the SD card and asked to display the contents and assent to them.

## **3.About File System**

To prevent the system from crashing, the root file system (SD card) of CONPROSYS Linux SDK starts up in Read Only mode. By assenting with the software license agreement to log in, you are permitted to write into root file system. Once logging out, the system returns to Read Only mode. (Directory on ramdisk such as /tmp is writable without logging in).

See the followings to write a file into SD card when you are not logged in.

#### Change two files where Read Only is set.

• Edit /etc/fstab file of rootfs partition.

#### Before change: rootfs / rootfs ro,noatime 0 0

#### After change:

rootfs / rootfs rw,noatime 0 0

## Other than rootfs ext4 partition, create a new partition by fdisk and mount it to write a file.

See "Create a new partition in the blank area of the memory. (page 37)" in "Expand the size of the SD card memory. (page 37)".

# **Run environment setting**

## **1. Web Setup function**

CONPROSYS Linux contains the web server function. As standard functions of Self-Build edition SDK, settings of network, date & time, as well as displays of system information, network are supplied. To display the setup page, access directly the IP address of CONPROSYS from Web browser on PC.

An example: Connect the PC to the LAN A port at the time of initial setting, and see whether the page can be brought in. http://10.1.1.101/

Login: admin

Password: password

#### Web setup page

| CONPROSYS Linux SDK CPS-MC341-AI |                    | CPS-MC341-ADSC1-931 - ver. 2.0.0            |
|----------------------------------|--------------------|---------------------------------------------|
|                                  |                    |                                             |
| Menu 🗄 🗖                         | Settings           |                                             |
| Settings                         | Sectings           |                                             |
| System                           | System             |                                             |
| Network                          | Network            |                                             |
| Date & Time                      | Date & Time        |                                             |
| Services                         | Services           |                                             |
| Router                           | Router Function    |                                             |
| ▶ IP Filter                      | IP Filter          |                                             |
| Status                           |                    |                                             |
| System                           | Status             |                                             |
| Network                          |                    |                                             |
| Router                           | System             |                                             |
| IP Filter                        | Network            |                                             |
| Log                              | TD Filter          |                                             |
| Maintenance                      | Log                |                                             |
| Password                         |                    |                                             |
| Configuration file               | Maintonanco        |                                             |
| Default Settings                 | Maintenance        |                                             |
| Ping                             | Password           |                                             |
| Rack to top                      | Configuration File |                                             |
| Back to top                      | Factory Defaults   |                                             |
| lananoso                         | Ping               |                                             |
| 0 Japanese                       |                    |                                             |
|                                  |                    |                                             |
| Melp                             |                    |                                             |
| Termination                      |                    |                                             |
| Save and Reboot                  |                    |                                             |
| Save and Shutdown                |                    |                                             |
| Save                             |                    |                                             |
| Reboot                           |                    |                                             |
| > Shutdown                       |                    |                                             |
|                                  |                    | ©2021 CONTEC CO., LTD. All rights reserved. |

Web Setup features following functions.

## 1. Setting

Each setting below can be set.

## Setting menu

| Setting type    | Content           | Default value                 | Note                                                                                                    |
|-----------------|-------------------|-------------------------------|----------------------------------------------------------------------------------------------------|
| System          | Host name         | (Blank)                       | Use the following host name when<br>there is no item in the setting<br>The model name + the lower 3 bytes<br>of MAC address |
| Network         | Wired LAN A       | 10.1.1.101(fixed IP)          |                                                                                                    |
|                 | Wired LAN B       | DHCP                          |                                                                                                    |
|                 | 3G/LTE network    |                               | 3G/LTE model exclusively                                                                                                    |
|                 | Wireless LAN      | DHCP                          | Only when connecting with supported USB wireless adopter                                                                    |
| Data & Time     | NTP server        | (Blank)                       |                                                                                                    |
|                 | Manual setting    |                               |                                                                                                    |
| Service         | SSH server        | Upon system booting: enabled  |                                                                                                    |
|                 | FTP server        | Upon system booting: disabled |                                                                                                    |
|                 | SAMBA server      | Upon system booting: disabled |                                                                                                    |
| Rooter function | Rooter function   | Upon system booting: disabled |                                                                                                    |
|                 | WAN interface     |                               |                                                                                                    |
|                 | DHCP server       | Upon system booting: disabled |                                                                                                    |
|                 | Static routing    | Upon system booting: disabled | The maximum number of settings:32                                                                                           |
|                 | Port forwarding   | Upon system booting: disabled | The maximum number of settings:32                                                                                           |
| IP filter       | IP filter setting | Upon system booting: disabled | The maximum number of settings:64                                                                                           |

## 2. Status

Each status below can be checked.

#### Status menu

| ltem            | Description                                                                                                  |
|-----------------|----------------------------------------------------------------------------------------------------|
| System          | This displays the host name, serial number, distribution/kernel information, a disk/memory usage, and so on. |
| Network         | This displays such as IP address, MAC address, and RX/TX bytes.                                              |
| Router Function | This displays is routing information.                                                                        |
| IP Filter       | This displays is IP filtering information.                                                                   |
| Log             | This displays such as log information.                                                                       |

## 3. Maintenance

Each maintenance menu is described below.

#### **Maintenance menu**

| Item               | Description                                                       |
|--------------------|-------------------------------------------------------------------|
| Password           | Password to access WEB setting page of the device can be changed. |
| Configuration File | The configuration file can be backed up and restored.             |
| Default Setting    | This restores the factory default setting.                        |
| Ping               | Ping can be executed on the device to check network conduction.   |

## 4. Termination

Each termination menus is described below.

#### **Termination menu**

| Item              | Description                                                                                                    |
|-------------------|----------------------------------------------------------------------------------------------------|
| Save and Reboot   | This saves the settings and reboots the device.                                                                                            |
| Save and Shutdown | This saves the settings and shuts down the system.                                                                                         |
| Save              | This saves the settings.                                                                                                    |
| Reboot            | This reboots the device. If the settings are not saved before rebooting, settings return to the previous ones prior to the setting.        |
| Shutdown          | This shuts down the system. If the settings are not saved before shutting down, settings return to the previous ones prior to the setting. |

For further details of each web setup function, refer to "Help" in Web menu.

Setting items are managed in the files below.

Configuration File:

/etc/conprosys/config.ini

Factory default setting file:

/etc/conprosys/config\_def.ini

Web file is managed in the directory below. Web content directory:

/var/www/html/

## 2. Network setting

Default network setting is set as follows:

[Default setting]

LAN A (eth0): 10.1.1.101

LAN B (eth1): DHCP

\* When executing a kernel generated with 1Ian (SINGLE EtherMAC), the setting of LAN B is invalid (operated by HUB mode).

The network can be set by connecting to CONPROSYS through LAN from Web browser on PC.

For details, refer to "Web Setup function (page 25)".

If you would like to change the network setting by command prompt, edit the file below on the target with root privileges. The settings can be enabled by rebooting this file.

/etc/conprosys/config.ini

| Item name    | Description                                                                                                    |
|--------------|----------------------------------------------------------------------------------------------------|
| eth0_dhcp    | Set DHCP enabled or disabled of LAN A (eth0).<br>enabled<br>disabled                                                                                                   |
| eth0_ipaddr  | Set IP address of LAN A (eth0).                                                                                                    |
| eth0_netmask | Set a netmask of LAN A (eth0).                                                                                                    |
| eth0_gateway | Set a gateway address of LAN A (eth0).                                                                                                    |
| eth0_dns1    | Set DNS server address of LAN A (eth0).                                                                                                    |
| eth1_dhcp    | Set DHCP enabled or disabled of LAN B (eth1).<br>enabled<br>disabled                                                                                                   |
| eth1_ipaddr  | Set IP address of LAN B (eth1).                                                                                                    |
| eth1_netmask | Set a netmask of LAN B (eth1).                                                                                                    |
| eth1_gateway | Set a gateway address of LAN B (eth1).                                                                                                    |
| eth1_dns1    | Set DNS server address of LAN B (eth1).                                                                                                    |
| ntp_addr     | Set NTP server.                                                                                                    |
| host_name    | Set a host name.<br>The following name is used as the default host name since there is no item<br>in the setting.<br>The model name + the lower 3 bytes of MAC address |

## **LAN Configuration**

## **3G/LTE network configuration**

| Item name   | Description                                                                               |
|-------------|-------------------------------------------------------------------------------------------|
| m3g_connect | Set 3G/LTE connection enabled or disabled.<br>enabled<br>disabled                         |
| m3g_apn     | Set APN supplied by network service provider.                                             |
| m3g_user    | Set User ID supplied by network service provider.                                         |
| m3g_passwd  | Set password supplied by network service provider.                                        |
| m3g_auth    | Set the following encryption supplied by network service provider.<br>None<br>PAP<br>CHAP |

## Wireless LAN configuration

| Item name    | D                                                                                                    | escription                                                                                                    |
|--------------|----------------------------------------------------------------------------------------------------|----------------------------------------------------------------------------------------------------|
| wlan_dhcp    | Set DHCP enabled or disabled of<br>enabled<br>disabled                                                                                                    | wireless LAN (wlan0).                                                                                                    |
| wlan_ipaddr  | Set IP address of wireless LAN (wl                                                                                                    | an0).                                                                                                    |
| wlan_netmask | Set a netmask of wireless LAN (wl                                                                                                    | an0).                                                                                                    |
| wlan_gateway | Set a gateway address of wireless                                                                                                    | LAN (wlan0).                                                                                                    |
| wlan_dns1    | Set DNS server address of wireles                                                                                                    | s LAN (wlan0).                                                                                                    |
| wlan_essid   | Set SSID of wireless LAN (wlan0).                                                                                                    |                                                                                                    |
| wlan_encrypt | Set a cipher for wireless LAN (wla<br>[Setting items]<br>No cipher::<br>WPA-PSK AES:<br>WPA-PSK TKIP:<br>WPA2-PSK AES:<br>WPA2-PSK TKIP:<br>WPA2-PSK TKIP: | n0) by choosing one listed below<br>none<br>wep<br>wpapsk-aes<br>wpapsk-tkip<br>wpa2psk-aes<br>wpa2psk-tkip<br>wpawpa2psk-auto |
| wlan_key     | Set a cipher key for wireless LAN                                                                                                    | (wlan0).                                                                                                    |

## Service startup setting

| Item name | Description                                      |
|-----------|--------------------------------------------------|
| srv_ssh   | Set SSH server startup.<br>enabled<br>disabled   |
| srv_ftp   | Set FTP server startup.<br>enabled<br>disabled   |
| srv_samba | Set Samba server startup.<br>enabled<br>disabled |

## **Rooter function setting**

| Item name | Description                                                                                     |
|-----------|-------------------------------------------------------------------------------------------------|
| router    | Set rooter function<br>enabled<br>disabled                                                      |
| wan_if    | Set WAN interface<br>3G: eth2<br>LTE: ppp0<br>Wireless LAN: wlan0<br>LAN A: eth0<br>LAN B: eth1 |

## **DHCP** server function setting

| Item name             | Description                                                                            |
|-----------------------|----------------------------------------------------------------------------------------|
| dhcp_server           | Set DHCP server startup.<br>enabled<br>disabled                                        |
| dhcp_server_lan_if    | Set LAN interface of DHCP server.<br>Wireless LAN: wlan0<br>LAN A: eth0<br>LAN B: eth1 |
| dhcp_server_top_addr  | Set DHCP initial address.                                                              |
| dhcp_server_alloc_num | Set the number of DHCP address allocations.                                            |

## **PPPoE function setting**

| Item name      | Description                                                        |
|----------------|--------------------------------------------------------------------|
| pppoek *1      | Set PPPoE function.<br>enabled                                     |
|                | disabled                                                           |
| pppoe_connect  | Set PPPoE enabled or disabled.<br>enabled<br>disabled              |
| pppoe_if       | Set PPPoE interface.<br>LAN A: eth0<br>LAN B: eth1                 |
| pppoe_user     | Set the user name of PPPoE.                                        |
| pppoe_password | Set the password of PPPoE.                                         |
| pppoe_dns      | Set the DNS server of PPPoE.                                       |
| pppoe_firewall | Set firewall of PPPoE<br>NONE: 0<br>STANDALONE: 1<br>MASQUERADE: 2 |

\*1 PPPoE function setting (pppoe) cannot be set in the Web Setup.

The web setup of PPPoE can be done when only pppoe setting is enabled.

## Static routing function setting

| Item name        | Description                                         |  |  |  |
|------------------|-----------------------------------------------------|--|--|--|
| static_route     | Set static routing function.<br>enabled<br>disabled |  |  |  |
| st_route_addr_1  | Set the destination IP address of static routing.   |  |  |  |
| st_route_gw_1    | Set the gateway address of static routing.          |  |  |  |
| st_route_mask_1  | Set the net mask of static routing.                 |  |  |  |
| st_route_if_1    | Set the interface of static routing.                |  |  |  |
|                  |                                                     |  |  |  |
| st_route_addr_32 | Set the destination IP address of static routing.   |  |  |  |
| st_route_gw_32   | Set the gateway address of static routing.          |  |  |  |
| st_route_mask_32 | Set the net mask of static routing.                 |  |  |  |
| st_route_if_32   | Set the interface of static routing.                |  |  |  |

\* The number in the item names indicates setting number (up to 32).

| Item name        | Description                                          |  |  |  |
|------------------|------------------------------------------------------|--|--|--|
| port_forward     | Set port forwarding function.<br>enabled<br>disabled |  |  |  |
| port_fw_sif_1    | Set port forwarding input interface.                 |  |  |  |
| port_fw_sport_1  | Set port forwarding input port.                      |  |  |  |
| port_fw_daddr_1  | Set port forwarding destination IP address.          |  |  |  |
| port_fw_dport_1  | Set port forwarding destination port.                |  |  |  |
|                  |                                                      |  |  |  |
| port_fw_sif_32   | Set port forwarding input interface.                 |  |  |  |
| port_fw_sport_32 | Set port forwarding input port.                      |  |  |  |
| port_fw_daddr_32 | Set port forwarding destination IP address.          |  |  |  |
| port_fw_dport_32 | Set port forwarding destination port.                |  |  |  |

\* The number in the item names indicates setting number (up to 32).

## **IP filter function setting**

| Item name         | Description                                    |  |  |  |  |
|-------------------|------------------------------------------------|--|--|--|--|
| ipfilter          | Set IP filter function.<br>enabled<br>disabled |  |  |  |  |
| ipfilter_kind_1   | Set filter type.<br>ACCEPT<br>DROP             |  |  |  |  |
| ipfilter_proto_1  | Set protocol.<br>tcp, udp, icmp, all           |  |  |  |  |
| ipfilter_saddr_1  | Set the source IP address.                     |  |  |  |  |
| ipfilter_sport_1  | Set the source port.                           |  |  |  |  |
| ipfilter_daddr_1  | Set the destination IP address.                |  |  |  |  |
| ipfilter_dport_1  | Set the destination port.                      |  |  |  |  |
|                   |                                                |  |  |  |  |
| ipfilter_kind_64  | Set filter type.<br>ACCEPT<br>DROP             |  |  |  |  |
| ipfilter_proto_64 | Set protocol.<br>tcp, udp, icmp, all           |  |  |  |  |
| ipfilter_saddr_64 | Set the source IP address.                     |  |  |  |  |
| ipfilter_sport_64 | Set the source port.                           |  |  |  |  |
| ipfilter_daddr_64 | Set the destination IP address.                |  |  |  |  |
| ipfilter_dport_64 | Set the destination port.                      |  |  |  |  |

\* The number in the item names indicates setting number (up to 64).

Reboot the system after editing the configuration file.

#### sudo reboot

Example 1) set "eth0" to "DHCP"

eth0\_dhcp= enabled eth0\_ipaddr=

eth0\_netmask=

eth0\_gateway=

eth0\_dns1=

Example 2) set "eth0" to other fixed IP (192.168.30.11)

eth0\_dhcp=disabled

eth0\_ipaddr=192.168.30.11

eth0\_netmask=255.255.255.0

eth0\_gateway=192.168.30.1 (arbitrary)

eth0\_dns1=192.168.30.255 (arbitrary)

Execute the command below to check the network setting.

lfconfig

## 3. Samba Setting

CONPROSYS Linux contains the web server function. As standard functions of Self-Build edition SDK, settings of network, date & time, as well as displays of system information, network are supplied. To display the setup page, access directly the IP address of CONPROSYS from Web browser on PC.

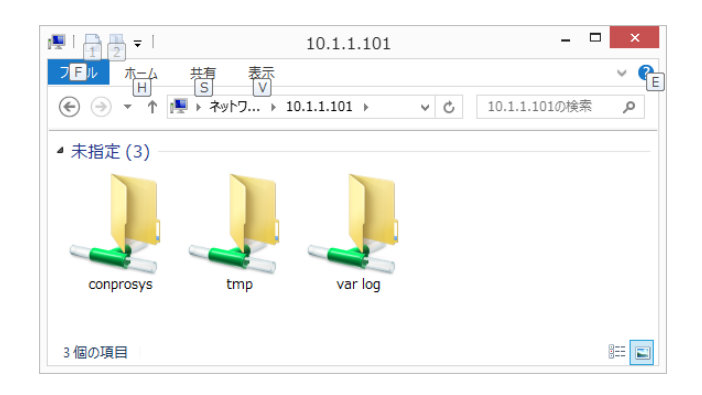

## [Access folder]

| Windows s | ide Linux side  | directory Note                                                                      |
|-----------|-----------------|-------------------------------------------------------------------------------------|
| conprosys | /home/conprosys | Read/Write available upon login once getting the approval of the license agreement. |
| tmp       | tmp             | Read/Write available                                                                |
| var log   | /var/log        | Reading solely (Writing is not available)                                           |

Accessing CONPROSYS by Explorer of Windows PC enables you to directly open the files such as program source code with Windows application.

## [Samba startup procedure]

The network can be set by connecting to CONPROSYS through LAN from Web browser on PC.

For details, refer to "Web Setup function (page 25)".

If you would like to start up by command prompt, execute the command listed below.

| sudo systemctl start smbd |  |
|---------------------------|--|
| sudo systemctl start nmbd |  |

Edit the following file to set the Samba access folder and/or the authorization.

#### /etc/samba/smb.conf

After the file edit, the settings are enabled by rebooting Samba service. If you would like to know more details, please refer to Samba website. (www.samba.org)

## [Samba reboot procedure by command prompt]

sudo systemctl restart smbd

sudo systemctl restart nmbd

# 4. Install the software package for Ubuntu

Connecting CONPROSYS to the internet enables you to install the software package of Ubuntu by apt command.

## Preparation

Before installing the software, update apt repository information by the command listed below. sudo apt update

## Upgrade the software package.

To upgrade the version of software that is already installed, execute the command listed below.

The software can be upgraded if its version is the latest.

sudo apt upgrade

## Install the software package

Execute the command listed below to install the software package you wish

sudo apt install <The name of the software>

An example : Installation of MySQL Client sudo apt install mysql-client

If you are uncertain of the name of the software, you can try a keyword search with the command listed below.

sudo apt-cache search <keyword>

An example : Searching the package of mosquitto client

sudo apt-cache search mosquitto

# 5. Expand the size of the SD card memory.

When a SD card image file is written into the SD card, and even the memory size of the SD card is larger than the image file, the whole memory size cannot be used.

To use the memory size fully, use one of the methods described below.

## Create a new partition in the blank area of the memory.

## Create a new partition in the blank area of the memory

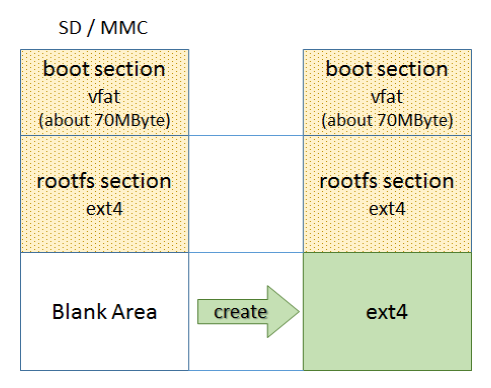

## Expand the rootfs partition (ext4) of Linux to the maximum memory size in the SD card.

## **Expand rootfs partition**

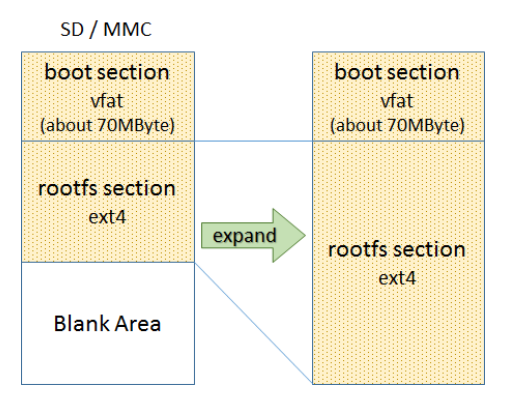

## [Create a new partition in the blank area of the memory.]

- Start the CONPROSYS.
- 2 Open the SD card device by fdisk to add a new Linux partition. sudo fdisk /dev/mmcblk0
  - i) Add a new Linux partition by n command. Parameter is set as follows:

<Parameter>

Command (m for help): <n>

Partition type:

Partition number : <3>

Last sector: <default value>

ii) Write the partition information by w command.

Command (m for help): w

- **3** Reboot CONPROSYS with the command below. sudo reboot
- 4 Confirm the device of /dev/mmcblkk0p3 is available. Format the new created partition. sudo mkfs -t ext4 /dev/mmcblk0p3
- **5** Create the destination for the new partition and mount it. An example: mounting directory /mnt/ext\_mmc

sudo mkdir /mnt/ext\_mmc

sudo mount /dev/mmcblk0p3 /mnt/ext\_mmc

**6** Add the setting in /etc/fstab to mount automatically upon booting for the next time succeeding.

An example: mounting directory /mnt/ext\_mmc

/dev/mmcblk0p3 /mnt/ext\_mmc ext4 defaults 0 0

## [Expand the rootfs partition of Linux to the maximum memory size in the SD card]

- Start the CONPROSYS.
- 2 Open the SD card device by fdisk to change a Linux partition. sudo fdisk /dev/mmcblk0 i) Display the present partition information by p command. Take a note of the information displayed. \*Especially the Start / End address of /dev/mmcblk0p2. [A display example: a SD card with 4GByte is run by Ubuntu20.04] Command (m for help): p Disk /dev/mmcblk0: 7746 MB, 7746879488 bytes 255 heads, 63 sectors/track, 941 cylinders, total 15130624 sectors Units = sectors of 1 \* 512 = 512 bytes Sector size (logical/physical): 512 bytes / 512 bytes I/O size (minimum/optimal): 512 bytes / 512 bytes Disk identifier: 0x0000000 Device Boot Start End Blocks ld System W95 FAT32(LBA) \* /dev/mmcblk0p1 63 144584 72261 С /dev/mmcblk0p2 144585 7855784 3847567+ 83 Linux
  - ii) Delete Linux partition (Partition number: 2) by d command.
    - Command (m for help): d
    - Partition number (1-4): 2
  - iii) Add the Linux partition by n command.
    - For this, set the parameter as described below.
    - <Parameter>
    - Command (m for help): n
    - Partition type: p
    - Partition number : 2
    - First sector: <default value> (the Start address of /dev/mmcblk0p2 which you took a note by p command)
    - Last sector: <default value > (the End address of /dev/mmcblk0p2 which you took a note by p command)

iv) Display the changed partition information by p command.

Check whether the End address and Blocks of /dev/mmcblk0p2 are changed.

A display example: a SD card with 4GByte is run by Ubuntu20.04]

Command (m for help): p

Disk /dev/mmcblk0: 7746 MB, 7746879488 bytes

255 heads, 63 sectors/track, 941 cylinders, total 15130624 sectors

Units = sectors of 1 \* 512 = 512 bytes

Sector size (logical/physical): 512 bytes / 512 bytes

I/O size (minimum/optimal): 512 bytes / 512 bytes

Disk identifier: 0x0000000

| Device         | Boot | Start  | End      | Blocks  | ld | System          |
|----------------|------|--------|----------|---------|----|-----------------|
| /dev/mmcblk0p1 | *    | 63     | 144584   | 72261   | С  | W95 FAT32 (LBA) |
| /dev/mmcblk0p2 |      | 144585 | 15130623 | 7484987 | 83 | Linux           |

v) Write the partition information by w command.

Command (m for help): w

- **3** Reboot CONPROSYS with the command below. sudo reboot
- 4 Resize the partition that was changed by resize2fs command. sudo resize2fs /dev/mmcblk0p2

\*It may take quite a long time to complete the resizing.

(several to several dozen minutes depending on the memory size)

After resize2fs command is completed, confirm whether the memory size is expanded by df command.

df

## 6. Swap memory setting

CONPROSYS memory may not be enough for building large source code. You can expand the memory by creating a swap file on the disk.

## An example: Creating 512Mbyte of SWAP memory

Create a SWAP file.

sudo dd if=/dev/zero of=/home/swapfile bs=1024 count=512000

sudo mkswap /home/swapfile

**2** Set the SWAP file.

sudo swapon /home/swapfile

Once you create the SWAP file, you only need to set the file after next time.

## 7. Initialization setting with DIP SW

With the DIP SW, restoring the factory settings of LAN A or only initializing LAN A in IP address can be implemented when the power is turned on.

## Integrated type

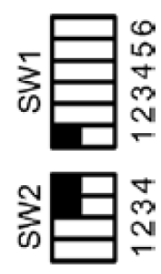

## Configurable type

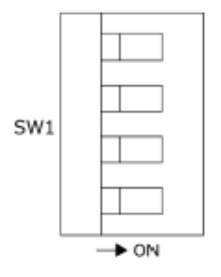

## **DIP SW Setting Contents**

| SW settings             | Description                                                                                                    |
|-------------------------|----------------------------------------------------------------------------------------------------|
| Turn on SW1-2 only      | Starts up IP address with the factory settings when the power is on.<br>As for User/Password and Group settings, the system starts up with the<br>previous settings.<br>The present settings of IP address and User/Password can be viewed on<br>Web setup page. |
| Turn on SW1-2 and SW1-3 | Restores the factory settings of individual settings when the power is on.<br>When the restoring has finished, PWR and ST1 of LED start flashing. After<br>confirming the flashing, turn off SW2 and SW3, then restart the system.                               |

## 8. Sample programs

CONPROSYS Linux SDK contains the sample programs of C language available per model.

("Available Sample programs")

These sample programs can be self-built by gcc on CONPROSYS.

## **Available Sample programs**

| Sample program                           | <b>Directory</b><br>application/sample/ | CPS-MC341-ADSC series<br>CPS-MG341-ADSC series | CPS-MCS341-DSx series |
|------------------------------------------|-----------------------------------------|------------------------------------------------|-----------------------|
| TCP/IP server/client                     | socket                                  | 0                                              | 0                     |
| Timer                                    | timer                                   | 0                                              | 0                     |
| RS-485 communication (Integrated type)   | RS485                                   | 0                                              |                       |
| DI/DO, AI control (Multi-function model) | mc341_io                                | 0                                              |                       |
| DI/DO control (Integrated type)          | spitest                                 | 0                                              |                       |
| RTC tools                                | rtc                                     | 0                                              |                       |
| DI/DO control (Configurable Type)        | mcs341_dio                              |                                                | 0                     |
| SSI control (Configurable Type)          | mcs341_ssi                              |                                                | 0                     |
| COM control (Configurable Type)          | mcs341_com                              |                                                | 0                     |
| CNT control (Configurable Type)          | mcs341_cnt                              |                                                | 0                     |
| System control (Configurable Type)       | mcs341_system                           |                                                | 0                     |
| iolib control (Configurable Type)        | mcs341_iolib                            |                                                | 0                     |

○: Available,∆: Available with specific models, Blank: not available

To self-build a sample program, execute a make command in the directory of the sample program. This generates the executable files.

An example: a sample program of timer.

cd ~/sample/timer make

# Appendix

## **1. File system structure**

## SD / MMC card image structure

## SD / MMC card image structure

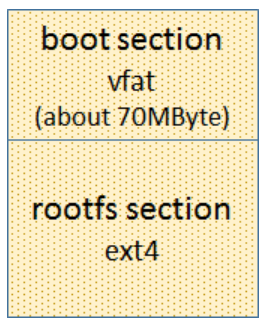

boot section: u-boot, kernel etc.

rootfs section: Ubuntu

#### [SD card disk storage usage]

| boot section:   | approx. 3.6Mbyte used |
|-----------------|-----------------------|
| rootfs section: | approx. 1.4Gbyte used |

#### [Ubuntu boot 20.04 file system]

| Filesystem | Mounted on             | type     |
|------------|------------------------|----------|
| /dev/root  | /                      | ext4     |
| devtmpfs   | /dev                   | devtmpfs |
| tmpfs      | /dev/shm               | tmpfs    |
| tmpfs      | /run                   | tmpfs    |
| tmpfs      | /run/lock              | tmpfs    |
| tmpfs      | /sys/fs/cgroup         | tmpfs    |
| tmpfs      | /run/samba             | tmpfs    |
| tmpfs      | /tmp                   | tmpfs    |
| tmpfs      | /var/cache/apt         | tmpfs    |
| tmpfs      | /var/cache/samba       | tmpfs    |
| tmpfs      | /var/lib/dhcp          | tmpfs    |
| tmpfs      | /var/lib/dhcp3         | tmpfs    |
| tmpfs      | /var/lib/logrotate     | tmpfs    |
| tmpfs      | /var/lib/ntpdate       | tmpfs    |
| tmpfs      | /var/lib/Plymouth      | tmpfs    |
| tmpfs      | /var/lib/samba         | tmpfs    |
| tmpfs      | /var/lib/upstart       | tmpfs    |
| tmpfs      | /var/lib/urandom       | tmpfs    |
| tmpfs      | /var/local             | tmpfs    |
| tmpfs      | /var/log               | tmpfs    |
| tmpfs      | /var/mail              | tmpfs    |
| tmpfs      | /var/opt               | tmpfs    |
| tmpfs      | /var/spool             | tmpfs    |
| tmpfs      | /var/tmp               | tmpfs    |
| tmpfs      | /var/lib/samba/private | tmpfs    |
| tmpfs      | /var/log/apache2       | tmpfs    |
| tmpfs      | /var/log/news          | tmpfs    |
| tmpfs      | /var/log/Plymouth      | tmpfs    |
| tmpfs      | /var/log/samba         | tmpfs    |
| tmpfs      | /var/log/upstart       | tmpfs    |

## 2. Block diagram

#### **CPS-Mx341-ADSCx series block diagram** (Italic font means optional choices)

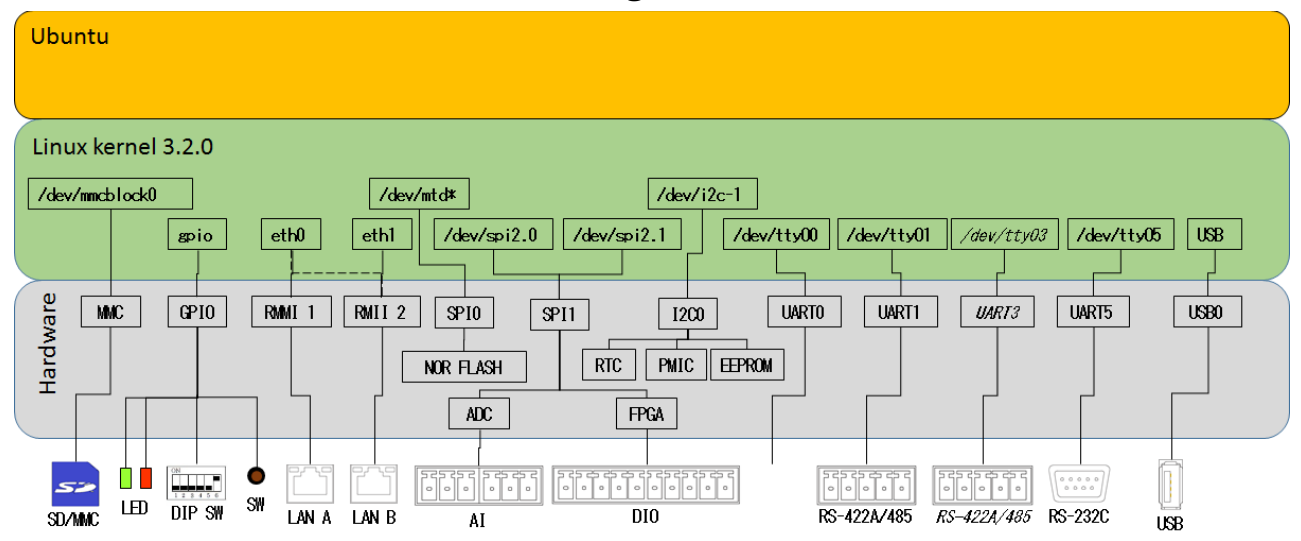

## CPS-Mx341G-ADSC1 (Japan Domestic model) block diagram

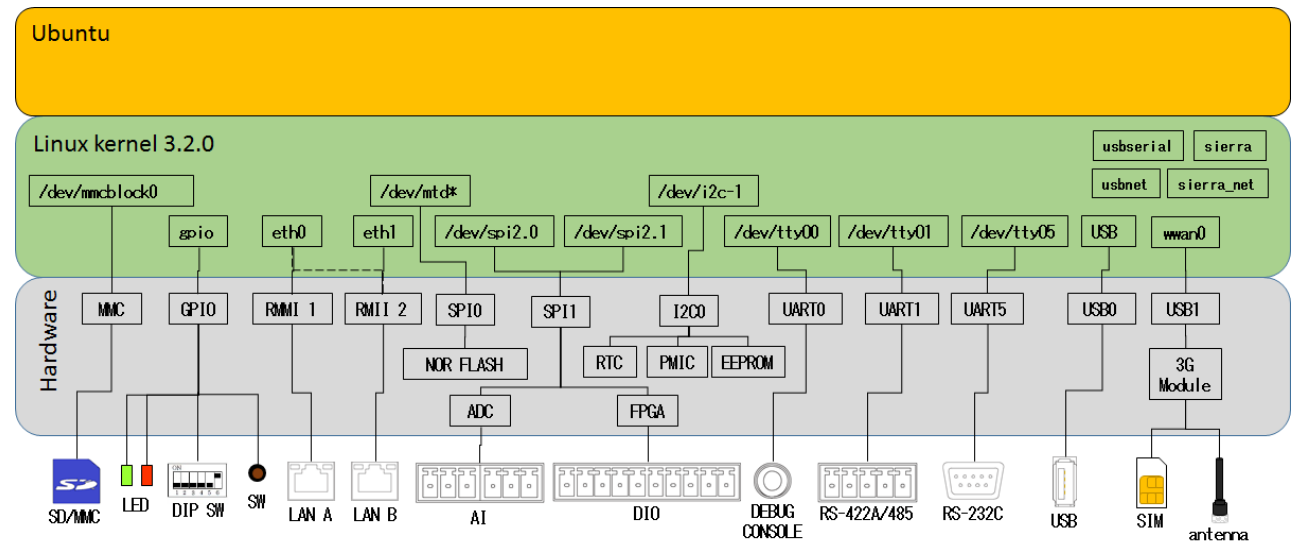

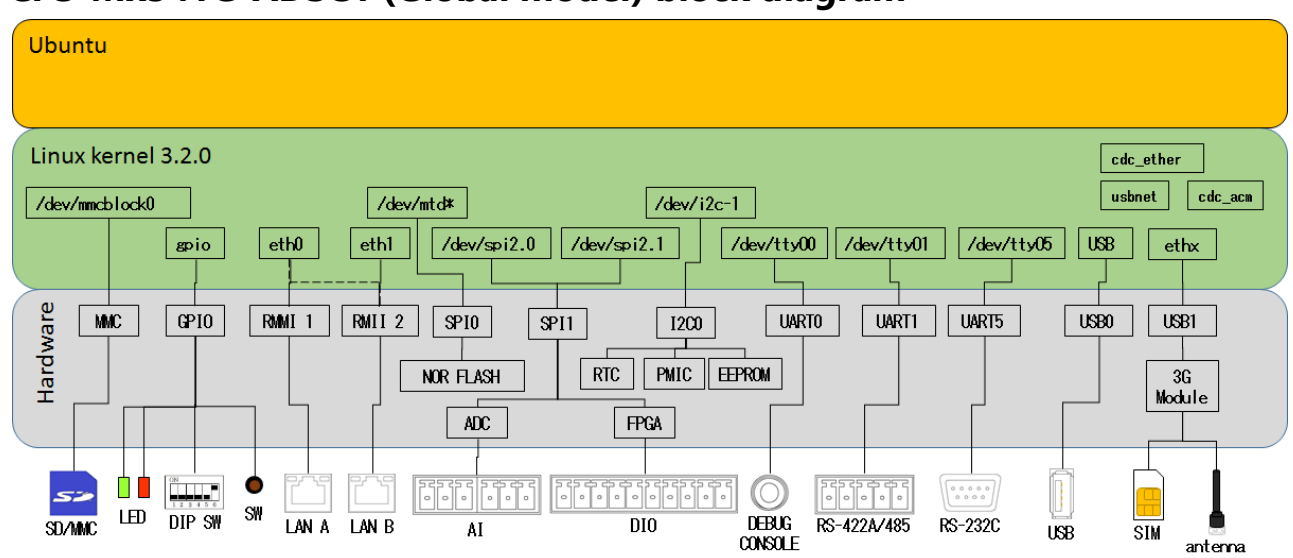

## CPS-Mx341G-ADSC1 (Global model) block diagram

## CPS-MC341Q-ADSC1 block diagram

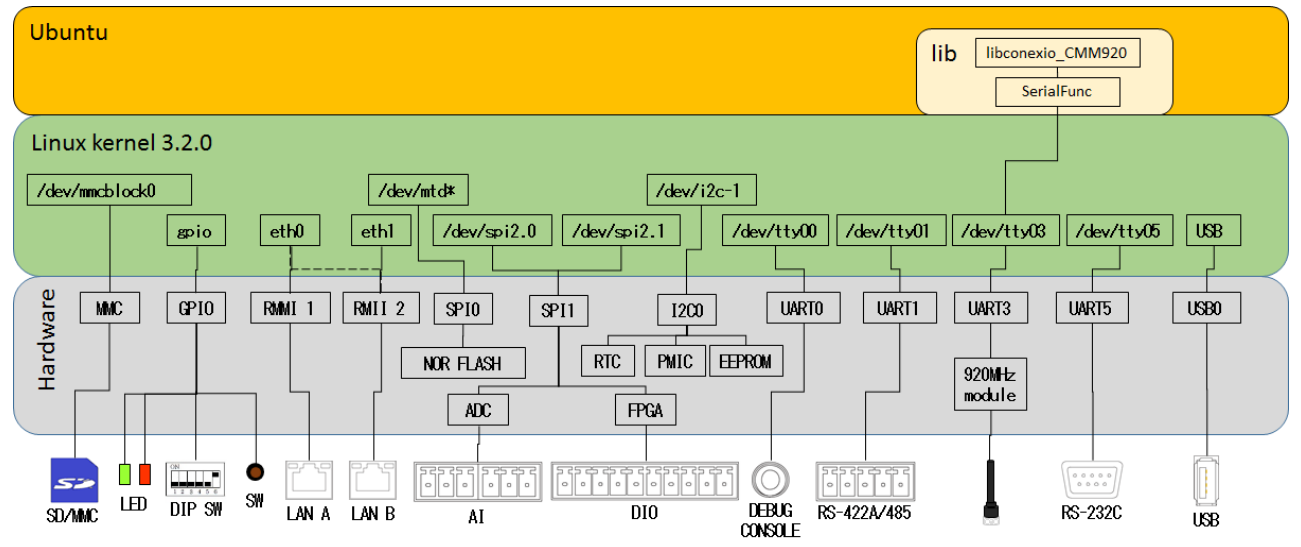

## CPS-MG341G5-ADSC1 block diagram

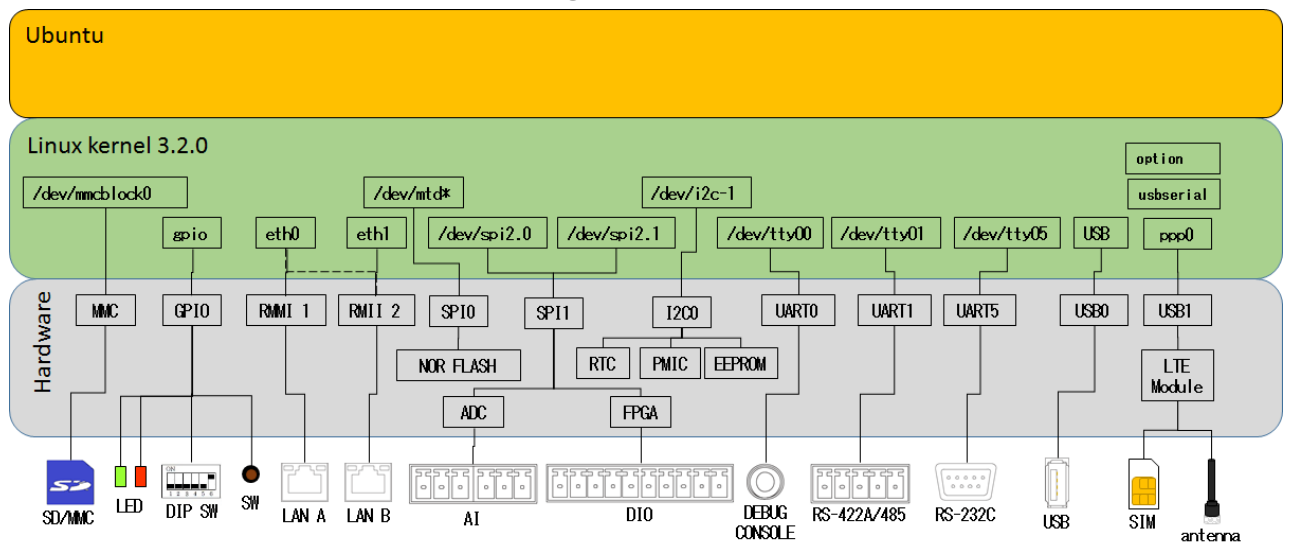

## CPS-MCS341-DSx series block diagram (Italic font means optional choices)

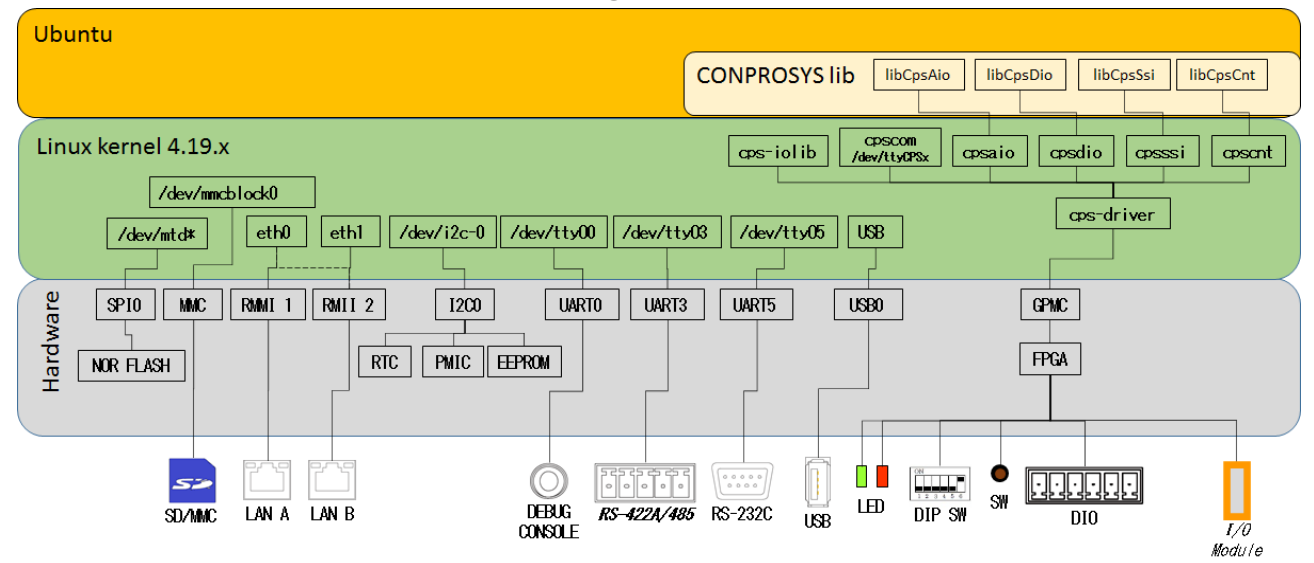

## CPS-MCS341G-DS1 block diagram (Italic font means optional choices)

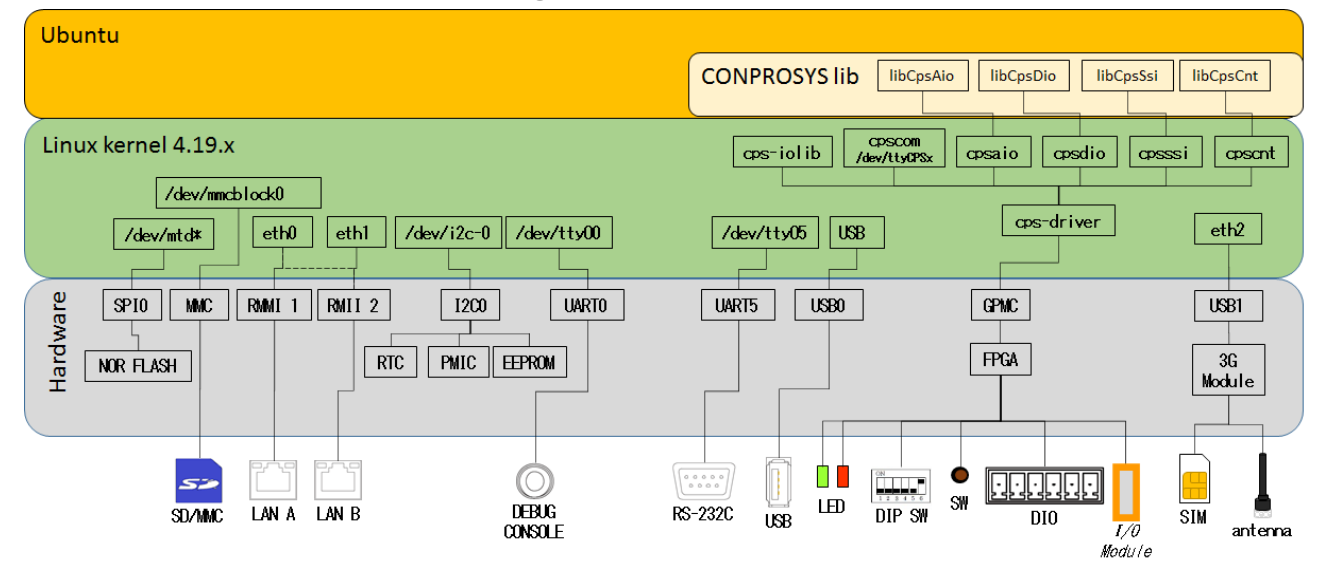

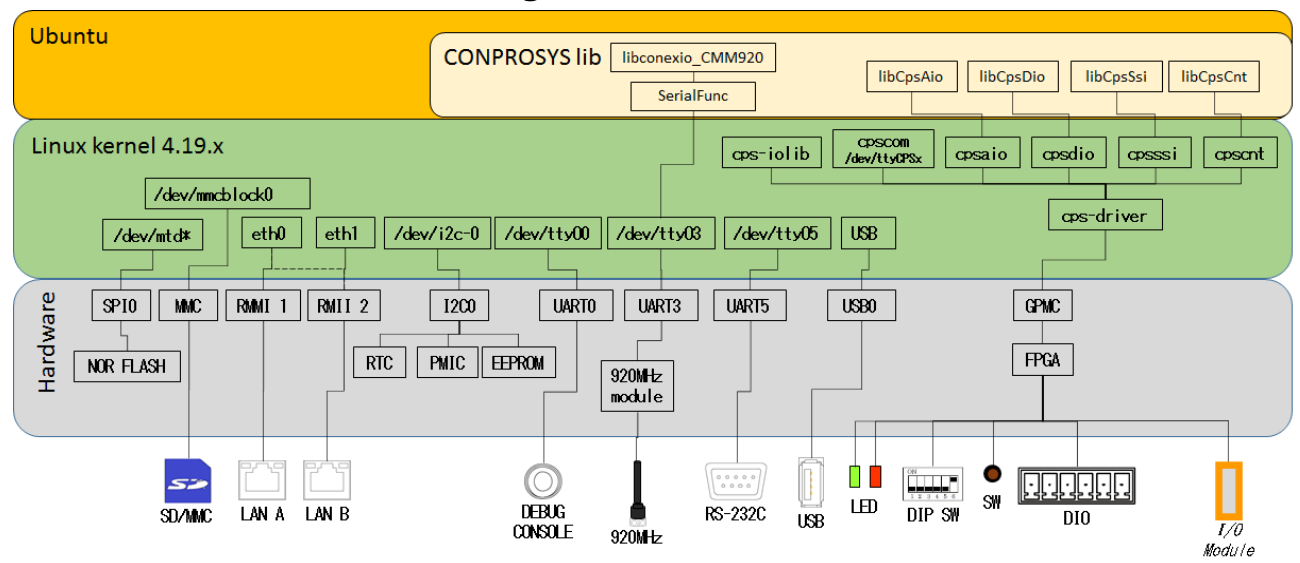

## CPS-MCS341Q-DS1 block diagram (Italic font means optional choices)

## **CPS-MCS341G5-DS1 block diagram** (Italic font means optional choices)

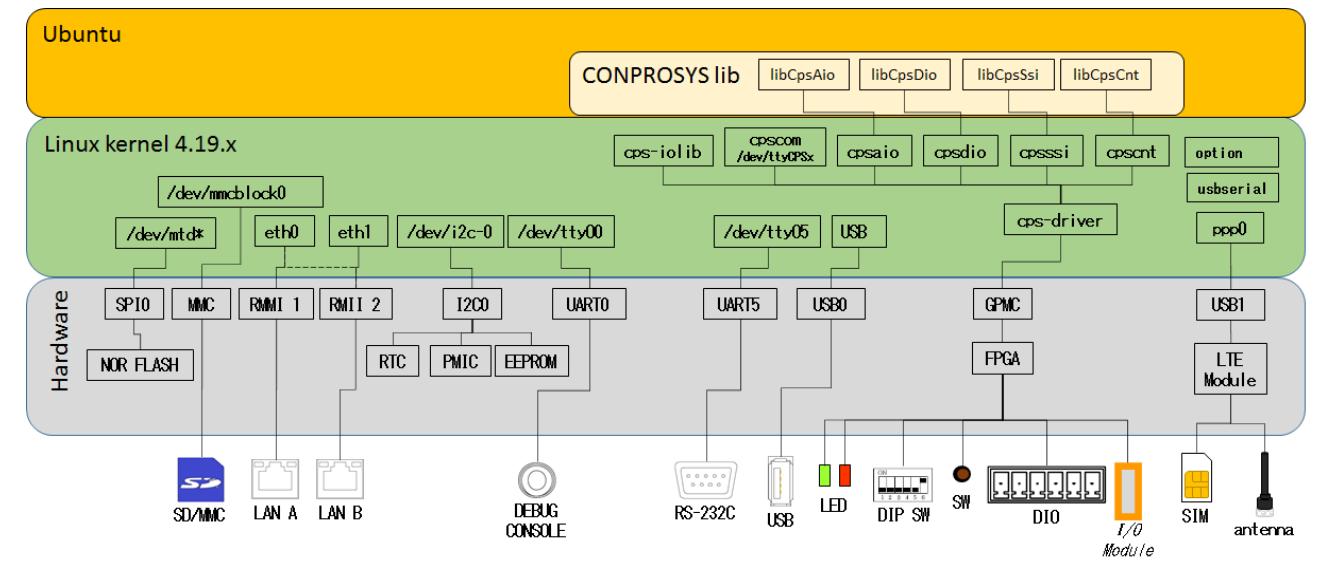

## **3.Device I/F**

The distinctive device I/F of CONPROSYS can be accessed on Linux as shown in the table below. Ports are vary depending on the models.

## **UART control device**

| Model             | /dev/ttyO1  | /dev/ttyO2 | /dev/ttyO3  | /dev/ttyO4 | /dev/ttyO5 |
|-------------------|-------------|------------|-------------|------------|------------|
| CPS-MC341-ADSC1   | RS-422A/485 | -          | -           | -          | RS-232C    |
|                   | (COM A)     |            |             |            | (COM B)    |
| CPS-MC341-ADSC2   | RS-422A/485 | -          | RS-422A/485 | -          | RS-232C    |
|                   | (COM A)     |            | (COM C)     |            | (COM B)    |
| CPS-MC341G-ADSC1  | RS-422A/485 | -          | -           | -          | RS-232C    |
| CPS-MG341G5-ADSC1 | (COM A)     |            |             |            | (COM B)    |
| CPS-MC341Q-ADSC1  | RS-422A/485 | -          | 920MHz      | -          | RS-232C    |
|                   | (COM A)     |            | module      |            | (COM B)    |
| CPS-MCS341-DS1    | -           | -          | -           | -          | RS-232C    |
| CPS-MCS341G-DS1   | -           | -          | -           | -          | RS-232C    |
| CPS-MCS341G5-DS1  |             |            |             |            |            |
| CPS-MCS341Q-DS1   | -           | -          | 920MHz      | -          | RS-232C    |
|                   |             |            | module      |            |            |

## **SPI control device**

| モデル               | /dev/spidev2.0      | /dev/spidev2.1         | /dev/spidev2.2 |
|-------------------|---------------------|------------------------|----------------|
| CPS-MC341-ADSCx   | AI (ADC / CLK=6MHz) | DIO (FPGA / CLK=24MHz) | -              |
| CPS-MC341G-ADSC1  |                     |                        |                |
| CPS-MG341G5-ADSC1 |                     |                        |                |
| CPS-MC341Q-ADSC1  |                     |                        |                |
| CPS-MCS341-DS1    | -                   | -                      | -              |
| CPS-MCS341G-DS1   |                     |                        |                |
| CPS-MCS341G5-DS1  |                     |                        |                |
| CPS-MCS341Q-DS1   |                     |                        |                |

Devices and the maximum clock values of SPI controlling are listed in the parentheses.

## **GPIO control device (LED control)**

| Model                                                   | GPIO 26            | GPIO 27          | GPIO 67        |
|---------------------------------------------------------|--------------------|------------------|----------------|
| CPS-MC341-ADSCx<br>CPS-MC341G-ADSC1<br>CPS-MC341Q-ADSC1 | ST1 Green<br>(Out) | ST2 Red<br>(Out) | Power<br>(Out) |
| CPS-MG341G5-ADSC1                                       | ST1 Green<br>(Out) | ST2 Red<br>(Out) | Power<br>(Out) |
| CPS-MCS341-DS1<br>CPS-MCS341G-DS1<br>CPS-MCS341Q-DS1    | -                  | -                | -              |
| CPS-MCS341G5-DS1                                        | -                  | -                | -              |

Directions of I/O are listed in the parentheses.

## **GPIO control device (Switch control)**

| Model                                                                        | GPIO 32           | GPIO 33           | GPIO 34           | GPIO 35             | GPIO 87             |
|------------------------------------------------------------------------------|-------------------|-------------------|-------------------|---------------------|---------------------|
| CPS-MC341-ADSCx<br>CPS-MC341G-ADSC1<br>CPS-MG341G5-ADSC1<br>CPS-MC341Q-ADSC1 | DIP SW1-2<br>(In) | DIP SW1-3<br>(In) | DIP SW1-4<br>(In) | Shutdown SW<br>(In) | -                   |
| CPS-MCS341-DS1<br>CPS-MCS341G-DS1<br>CPS-MCS341G5-DS1<br>CPS-MCS341Q-DS1     | -                 | -                 | -                 | -                   | Shutdown SW<br>(In) |

Directions of I/O are listed in the parentheses.

## **GPIO control device (Board control)**

| Model                                                                    | GPIO 22                   | GPIO 23                   | GPIO 36              | GPIO 37             | GPIO 105             |
|--------------------------------------------------------------------------|---------------------------|---------------------------|----------------------|---------------------|----------------------|
| CPS-MC341-ADSC1                                                          | -                         | -                         | -                    | -                   | Power RESET<br>(Out) |
| CPS-MC341-ADSC2                                                          | -                         | -                         | RS485 Power<br>(Out) | -                   | Power RESET<br>(Out) |
| CPS-MC341G-ADSC1                                                         | -                         | LDO_SHUTDOW<br>N<br>(Out) | 3G Power<br>(Out)    | 3G Reset<br>(Out)   | Power RESET<br>(Out) |
| CPS-MG341G5-ADSC1                                                        | PWR_ON_N_3V<br>3<br>(Out) | PWRKEY<br>(Out)           | LTE Power<br>(Out)   | LTE Reset<br>(Out)  | Power RESET<br>(Out) |
| CPS-MC341Q-ADSC1                                                         | -                         | -                         | 920M Power<br>(Out)  | 920M Reset<br>(Out) | Power RESET<br>(Out) |
| CPS-MCS341-DS1<br>CPS-MCS341G-DS1<br>CPS-MCS341G5-DS1<br>CPS-MCS341Q-DS1 | -                         | -                         | -                    | -                   | Power RESET<br>(Out) |

Directions of I/O are listed in the parentheses.

GPIO can be controlled by the shell command listed below.

Read: gpio\_in.sh <GPIO number>

Output: gpio\_out.sh <GPIO number> value (0 or 1)

| Model                                                | /dev/ttyUSB0              | /dev/ttyUSB1         | /dev/ttyUSB2         | /dev/ttyUSB3         | /dev/ttyUSB4              |
|------------------------------------------------------|---------------------------|----------------------|----------------------|----------------------|---------------------------|
| CPS-MC341-ADSCx                                      | Optional Device           |                      |                      |                      |                           |
| CPS-MC341G-ADSC1<br>(Japan domestic model)           | Sierra<br>USB modem       | Sierra<br>USB modem  | Sierra<br>USB modem  | Sierra<br>USB modem  | Optional Serial device    |
| CPS-MC341G-ADSC1<br>(Global model)                   | Optional Serial<br>device |                      |                      |                      |                           |
| CPS-MG341G5-ADSC1                                    | Quectel<br>USB modem      | Quectel<br>USB modem | Quectel<br>USB modem | Quectel<br>USB modem | Optional Serial<br>device |
| CPS-MCS341-DS1<br>CPS-MCS341G-DS1<br>CPS-MCS341Q-DS1 | Optional Serial<br>device |                      |                      |                      |                           |
| CPS-MCS341G5-DS1                                     | Quectel<br>USB modem      | Quectel<br>USB modem | Quectel<br>USB modem | Quectel<br>USB modem | Optional Serial device    |

#### **USB-Serial control device**

## Integrated type ADC / DAC / FPGA (DIO) devices

| Model                                                  | Device            | Maker                     | Device model<br>number             | Control port                     |
|--------------------------------------------------------|-------------------|---------------------------|------------------------------------|----------------------------------|
| CPS-MC341-ADSC1<br>CPS-MC341-ADSC2<br>CPS-MC341G-ADSC1 | ADC<br>FPGA (DIO) | Analog Devices<br>Lattice | ADC7327<br>LCMXO2-640HC-<br>4TC100 | /dev/spidev2.0<br>/dev/spidev2.1 |
| CPS-MC341Q-ADSC1<br>CPS-MG341G5-ADSC1                  |                   | Semiconductor             | 4101001                            |                                  |

Regarding device control details of each AIO, please refer to each data sheet listed in the table above. As for DIO device control (FPGA), please refer to the section "**Integrated type CPS-Mx341-ADSCx Series (page 55)**" in Appendix.

## **Configurable type FPGA devices**

| Model                                                                    | Device | Maker                    | Device model<br>number     | Control port |
|--------------------------------------------------------------------------|--------|--------------------------|----------------------------|--------------|
| CPS-MCS341-DS1<br>CPS-MCS341G-DS1<br>CPS-MCS341Q-DS1<br>CPS-MCS341G5-DS1 | FPGA   | Lattice<br>Semiconductor | LCMXO2-7000HC-<br>4FTG256I | GPMC         |

As for device control (FPGA), please refer to the section "**Configurable type CPS-MCS341-DSx** Series (page 62)" In Appendix.

## **Configurable type COM device**

| Model       | /dev/ttyCPS0 | /dev/ttyCPS1 | /dev/ttyCPS2 | /dev/ttyCPS3 | <br>/dev/ttyCPS62 | /dev/ttyCPS63 |
|-------------|--------------|--------------|--------------|--------------|-------------------|---------------|
| CPS-COM-1PC | RS-232C      | -            | RS-232C      | -            | <br>RS-232C       | -             |
| CPS-COM-2PC | RS-232C      | RS-232C      | RS-232C      | RS-232C      | <br>RS-232C       | RS-232C       |
| CPS-COM-1PD | RS-422A/485  | -            | RS-422A/485  | -            | <br>RS-422A/485   | -             |
| CPS-COM-2PD | RS-422A/485  | RS-422A/485  | RS-422A/485  | RS-422A/485  | <br>RS-422A/485   | RS-422A/485   |

## **Configurable type AIO control device**

| Model                            | /dev/cpsaio0 | /dev/cpsaio1 | <br>/dev/cpsaio30 | /dev/cpsaio31 |
|----------------------------------|--------------|--------------|-------------------|---------------|
| CPS-AI-1608LI/<br>CPS-AI-1608ALI | AI           | AI           | <br>AI            | AI            |
| CPS-AO-1604LI<br>CPS-AO-1604ALI  | AO           | AO           | <br>AO            | AO            |

## **Configurable type DIO control device**

| Model                                       | /dev/cpsdio0 | /dev/cpsdio1 | <br>/dev/cpsdio30 | /dev/cpsdio31 |
|---------------------------------------------|--------------|--------------|-------------------|---------------|
| CPS-DIO-0808L/<br>CPS-DIO-0808BL            | DIO          | DIO          | <br>DIO           | DIO           |
| CPS-DI-16L/<br>CPS-DI-16RL                  | DI           | DI           | <br>DI            | DI            |
| CPS-DO-16L/<br>CPS-DO-16RL/<br>CPS-RRY-4PCC | DO           | DO           | <br>DO            | DO            |

## **Configurable type SSI control device**

| Model      | /dev/cpsssi0 | /dev/cpsssi1 | <br>/dev/cpsssi30 | /dev/cpsssi31 |
|------------|--------------|--------------|-------------------|---------------|
| CPS-SSI-4P | SSI          | SSI          | SSI               | SSI           |

## **Configurable type FPGA control device**

| Model           | /dev/cps-iolib |
|-----------------|----------------|
| CPS-MCS341-DSx  | GPMC           |
| CPS-MCS341G-DS1 |                |
| CPS-MCS341Q-DS1 |                |

## **Network device**

| Network Category                                                | eth0    | eth1  | eth2 | can0 | can1 | wwan0 | ppp0 |
|-----------------------------------------------------------------|---------|-------|------|------|------|-------|------|
| 1 LAN(Hub Mode) Type                                            | LAN A/B | -     | -    | -    | -    | -     | -    |
| 2 LAN Type                                                      | LAN A   | LAN B | -    | -    | -    | -     | -    |
| 3G on-board type (Japan domestic model)<br>1 LAN(Hub Mode) Type | LAN A/B | -     | -    | -    | -    | 3G    | -    |
| 3G on-board type (Japan domestic model)<br>2 LAN Type           | LAN A   | LAN B | -    | -    | -    | 3G    | -    |
| 3G on-board type (Global model)<br>1 LAN(Hub Mode) Type         | LAN A/B | 3G    | -    | -    | -    | -     | -    |
| 3G on-board type (Global model)<br>2 LAN Type                   | LAN A   | LAN B | 3G   | -    | -    | -     | -    |
| LTE on-board type<br>1 LAN Type                                 | LAN A/B | -     | -    | -    | -    | -     | LTE  |
| LTE on-board type<br>2 LAN Type                                 | LAN A   | LAN B | -    | -    | -    | -     | LTE  |

## 4. FPGA I/O map

## 1. Integrated type CPS-Mx341-ADSCx Series

| Maker:               | Lattice Semiconductor |
|----------------------|-----------------------|
| Device model number: | LCMXO2-640HC-4TG100   |
| Interface:           | SPI                   |

## **SPI signal timing**

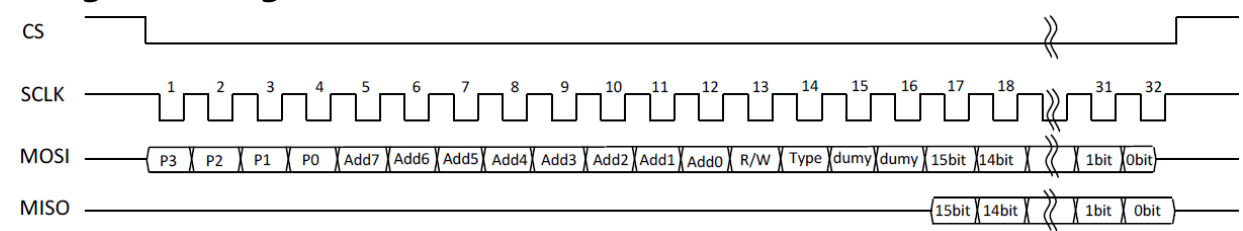

MOSI: Slave latches the signal with a fall of SCLK

MISO: Output slave signals with a rise of SCLK. Master latches the signal with a fall of SCLK.

## **SPI signal format**

| Register Page | Address | R/W  | Access Type | Dummy | Data  |
|---------------|---------|------|-------------|-------|-------|
| 4bit          | 8bit    | 1bit | 1bit        | 2bit  | 16bit |

• R/W: 0 = Read, 1 = Write

• Access Type: 0 = Byte Access, 1 = Word Access

• Dummy: Always 0

Upon Byte accessing, data are LSB justified and converted into 16 bit for transmission and reception.

Example: Write 00AAh to Page = 0h, Address=12h. 0x0 12 C 00AA

## **Products Category**

| Products Category | Function          | Register Page | Product         |
|-------------------|-------------------|---------------|-----------------|
| 01h               | Digital I/O unit  | 0h            | CPS-MC341-ADSCx |
| 02h               | Analog input unit | 1h            | CPS-MC341-ADSCx |
| 03h               | Counter unit      | 2h            | CPS-MC341-ADSCx |

| Address   | Read/Write | Meaning                     |
|-----------|------------|-----------------------------|
| 00h - 01h | R          | System reservation area     |
| 02h - 03h | R          | System reservation area     |
| 04h - 0Ch | R          | Not used                    |
| 0Eh - 0Fh | R          | System reservation area     |
| 10h - 11h | R          | Digital input port          |
| 12h - 13h | R/W        | Digital output port         |
| 14h - 17h | R          | Not used                    |
| 18h - 19h | R/W        | Digital filter setting time |
| 1Ah - 1Fh | R          | Not used                    |
| 1Ch - 1Dh | R/W        | Internal power ON/OFF*      |
| 1Eh - 1Fh | R          | Not used                    |
| 20h - 21h | R/W        | System reservation area     |
| 22h - 23h | R          | Not used                    |
| 24h - 25h | R/W        | System reservation area     |
| 26h - FFh | R          | Not used                    |

## Digital I/O unit port map (Page 0h)

\*For CPS-MC341-ADSC1-931 exclusively

## Analog input unit port map (Page 1h)

| Address   | Read/Write | Meaning                 |
|-----------|------------|-------------------------|
| 00h - 01h | R          | System reservation area |
| 02h - 03h | R          | System reservation area |
| 04h - 27h | R          | Not used                |
| 28h - 29h | R/W        | Analog input unit       |
| 2Ah - FFh | R          | Not used                |

| Address   | Read/Write | Meaning                                                             |
|-----------|------------|---------------------------------------------------------------------|
| 00h - 01h | R          | System reservation area                                             |
| 02h - 03h | R          | System reservation area                                             |
| 04h - 0Fh | R          | Not used                                                            |
| 10h - 11h | R/W        | Direct Counter Data lower (R) /<br>Read Channel Select (W)          |
| 12h - 13h | R/W        | Direct Counter Data higher (R) /<br>Direct Counter Latch Select (W) |
| 14h - 15h | R/W        | Counter Select Enable Status                                        |
| 16h - 17h | R          | Not used                                                            |
| 18h - 19h | R/W        | Command Select                                                      |
| 1Ah - 1Bh | R          | Not used                                                            |
| 1Ch - 1Dh | R/W        | Counter Input / Output data lower data                              |
| 1Eh - 1Fh | R/W        | Counter Input / Output data higher data                             |
| 20h - 21h | W          | System reservation area                                             |
| 22h - 23h | W          | System reservation area                                             |
| 24h - 25h | R/W        | System reservation area                                             |
| 26h - 27h | R/W        | System reservation area                                             |
| 2Ah - FFh | R          | Not used                                                            |

## Counter I/O unit port map (Page 2h)

## Digital input port (Page 0h / Address 10h - 11h) R

| D15 | D14 | D13 | D12 | D11 | D10 | D9 | D8 | D7  | D6  | D5  | D4  | D3  | D2  | D1  | D0  |
|-----|-----|-----|-----|-----|-----|----|----|-----|-----|-----|-----|-----|-----|-----|-----|
| 0   | 0   | 0   | 0   | 0   | 0   | 0  | 0  | DI7 | DI6 | DI5 | DI4 | DI3 | DI2 | DI1 | DI0 |

This port gets a value of digital input terminal.

When digital filter is set, a value after passing through the filter is taken.

\*This function is only available with DI0 - DI3 in CPS-MC341-ADSCx series.

## Digital output port (Page 0h / Address 12h -13h) R/W

| D15 | D14 | D13 | D12 | D11 | D10 | D9 | D8 | D7  | D6  | D05 | D4  | D3  | D2  | D1  | D0  |
|-----|-----|-----|-----|-----|-----|----|----|-----|-----|-----|-----|-----|-----|-----|-----|
| 0   | 0   | 0   | 0   | 0   | 0   | 0  | 0  | DO7 | DO6 | DO5 | DO4 | DO3 | DO2 | DO1 | DO0 |

This port sets a value of digital output terminal or gets a setting value.

\*This function is only available with DO0 - DO1 in CPS-MC341-ADSCx series.

#### Digital filter setting time (Page 0h / Address 18h - 19h) R/W

| D15 | D14 | D13 | D12 | D11 | D10 | D9  | D8  | D7 | D6 | D5 | D4 | D3 | D2 | D1 | D0 |
|-----|-----|-----|-----|-----|-----|-----|-----|----|----|----|----|----|----|----|----|
| 0   | 0   | 0   | ST4 | ST3 | ST2 | ST1 | ST0 | 0  | 0  | 0  | 0  | 0  | 0  | 0  | 0  |

This port sets a digital filter value applicable to digital input terminal or gets a setting value.

The setting value applies to all input terminals. See "**Digital filter settings(page 58)**" for the setting value.

## **Digital filter settings**

| Set     | Name                           | Meaning                        | Set item                    | Initial value             |
|---------|--------------------------------|--------------------------------|-----------------------------|---------------------------|
| ST4 - 0 | Digital filter setting<br>time | Set the digital filter<br>time | 0: filter function not used | 0<br>[filter function not |
|         |                                |                                | 1: 0.25µsec                 | used]                     |
|         |                                |                                | 2: 0.5µsec                  |                           |
|         |                                |                                | 3: 1µsec                    |                           |
|         |                                |                                | 4: 2µsec                    |                           |
|         |                                |                                | 5: 4µsec                    |                           |
|         |                                |                                | 6: 8µsec                    |                           |
|         |                                |                                | 7: 16µsec                   |                           |
|         |                                |                                | 8: 32µsec                   |                           |
|         |                                |                                | 9: 64µsec                   |                           |
|         |                                |                                | 10: 128µsec                 |                           |
|         |                                |                                | 11: 256µsec                 |                           |
|         |                                |                                | 12: 512µsec                 |                           |
|         |                                |                                | 13: 1.024msec               |                           |
|         |                                |                                | 14: 2.048msec               |                           |
|         |                                |                                | 15: 4.096msec               |                           |
|         |                                |                                | 16: 8.192msec               |                           |
|         |                                |                                | 17: 16.384msec              |                           |
|         |                                |                                | 18: 32.768msec              |                           |
|         |                                |                                | 19: 65.536msec              |                           |
|         |                                |                                | 20: 131.072msec             |                           |
|         |                                |                                | 21 - 31: Reserve            |                           |

## Internal power ON/OFF setting port (Page 0h / Address 1Ch - 1Dh) R/W

| D15 | D14 | D13 | D12 | D11 | D10 | D9 | D8 | D7 | D6 | D5 | D4 | D3 | D2 | D1 | D0   |
|-----|-----|-----|-----|-----|-----|----|----|----|----|----|----|----|----|----|------|
| 0   | 0   | 0   | 0   | 0   | 0   | 0  | 0  | 0  | 0  | 0  | 0  | 0  | 0  | 0  | PWEn |

This ports sets enabled(ON) or disabled(OFF) of internal power for digital input port.

Read this port to check the setting status. See "Internal power ON/OFF setting (page 58)" for setting value.

## Internal power ON/OFF setting

| Set  | Name           | Meaning                        | Set item          | Initial value |
|------|----------------|--------------------------------|-------------------|---------------|
| PWEn | Internal power | Set the internal power enabled | 0: disabled (OFF) | 0 [disabled]  |
|      | enabled        | (ON).                          | 1: enabled (ON)   |               |

## Analog input port (Page 1h / Address 28h - 29h) R/W

| D15 | D14 | D13 | D12 | D11 | D10 | D9 | D8 | D7 | D6 | D5 | D4 | 03 | D2 | D1  | 00  |
|-----|-----|-----|-----|-----|-----|----|----|----|----|----|----|----|----|-----|-----|
| 0   | 0   | 0   | 0   | 0   | 0   | 0  | 0  | 0  | 0  | 0  | 0  | 0  | 0  | AT1 | AT0 |

This port obtains a value of analog input channel. When an isolation between channels is needed, do not turn on both switches simultaneously. It disables an isolation function.

## Counter data read port (Page 2h / Address 10h - 13h) R

| Addr | D15 | D14 | D13 | D12 | D11 | D10 | D9  | D8  | D7  | D6  | D5  | D4  | D3  | D2  | D1  | D0  |
|------|-----|-----|-----|-----|-----|-----|-----|-----|-----|-----|-----|-----|-----|-----|-----|-----|
| 10h  | D15 | D14 | D13 | D12 | D11 | D10 | D09 | D08 | D07 | D06 | D05 | D04 | D03 | D02 | D01 | D00 |
| 12h  | 0   | 0   | 0   | 0   | 0   | 0   | 0   | 0   | D23 | D22 | D21 | D20 | D19 | D18 | D17 | D16 |

This port reads latched counter data.

Set "Counter read channel setting port (Page 2h / Address 10h) W" to read data.

## Counter read channel setting port (Page 2h / Address 10h) W

|     |     |     |     |     |     |    |    | -  |    |    |    |    |    |    |      |
|-----|-----|-----|-----|-----|-----|----|----|----|----|----|----|----|----|----|------|
| D15 | D14 | D13 | D12 | D11 | D10 | D9 | D8 | D7 | D6 | D5 | D4 | D3 | D2 | D1 | D0   |
| 0   | 0   | 0   | 0   | 0   | 0   | 0  | 0  | 0  | 0  | 0  | 0  | 0  | 0  | 0  | Sel0 |

This port selects a channel to read from Counter data read port.

See the instruction "**Counter data read port (Page 2h / Address 10h - 13h) R**" to read counter data.

## **Counter read setting**

| Set  | Name         | Meaning                     | Set item     | Initial value |
|------|--------------|-----------------------------|--------------|---------------|
| Sel0 | Counter read | Set the cannel to read from | 0: Channel 0 | 0             |
|      | channel      | counter data read port      | 1: Channel 1 | [Channel 0]   |

## Counter data latch setting port (Page 2h / Address 12h) W

| D15 | D14 | D13 | D12 | D11 | D10 | D9 | D8 | D7 | D6 | D5 | D4 | D3 | D2 | D1   | D0   |
|-----|-----|-----|-----|-----|-----|----|----|----|----|----|----|----|----|------|------|
| 0   | 0   | 0   | 0   | 0   | 0   | 0  | 0  | 0  | 0  | 0  | 0  | 0  | 0  | Ch01 | Ch00 |

Write "1" into this port to latch counter data. The latched count values in this section are read from the Counter data read port.

## Counter valid channel setting port (Page 2h / Address 14h) R/W

| D15 | D14 | D13 | D12 | D11 | D10 | D9 | D8 | D7 | D6 | D5 | D4 | D3 | D2 | D1   | D0   |
|-----|-----|-----|-----|-----|-----|----|----|----|----|----|----|----|----|------|------|
| 0   | 0   | 0   | 0   | 0   | 0   | 0  | 0  | 0  | 0  | 0  | 0  | 0  | 0  | Ch01 | Ch00 |

This port sets counter valid channels and reads the status of the setting.

## Counter command port (Page 2h / Address 18h) W

| D15 | D14 | D13 | D12 | D11 | D10 | D9 | D8 | D7 | D6 | D5         | D4 | D3 | D2 | D1 | D0 |
|-----|-----|-----|-----|-----|-----|----|----|----|----|------------|----|----|----|----|----|
| 0   | 0   | 0   | 0   | 0   | 0   | 0  | 0  | 0  |    | Cmd06 - 00 |    |    |    |    |    |

This port is an operation command port to execute the following command codes.

Command code list:

08h: Ch0 counter mode (Write)

09h: Ch1 counter mode (Write)

18h: Ch0 comparison register 0 (Write)

19h: Ch1 comparison register 0 (Write)

20h: Ch0 comparison register 1 (Write)

21h: Ch1 comparison register 1 (Write)

38h: Count match status check / clear (Read/Write)

3Ah: Carry status check / clear (Read/Write)

3Dh: Zero clear (Write)

When executing the command to write, the data are set into data address port (Page 2h / Address 1Ch - 1Fh). When executing the command to read, the data are read from data address port (Page 2h / Address 1Ch - 1Fh).

Control data address port after controlling the command port.

Refer to "Counter I/O unit port map (Page 2h (page 57)" to "Internal power ON/OFF setting port (Page 0h / Address 1Ch - 1Dh) R/W (page 58)" regarding the format of the data address port for each command code.

| Ch0 / | Ch1 | counter mode | (counter of | command | code: | 08h / | / 09h) | W |
|-------|-----|--------------|-------------|---------|-------|-------|--------|---|
|-------|-----|--------------|-------------|---------|-------|-------|--------|---|

| Addr | D15 | D14 | D13 | D12 | D11 | D10 | D9 | D8 | D7 | D6 | D5 | D4 | D3 | D2 | D1 | D0 |
|------|-----|-----|-----|-----|-----|-----|----|----|----|----|----|----|----|----|----|----|
| 1Ch  | 0   | 0   | 0   | 0   | 0   | 0   | 0  | 0  | 0  | 0  | 0  | 0  | 0  | 0  | 0  | 0  |
| 1Eh  | 0   | 0   | 0   | 0   | 0   | 0   | 0  | 0  | 0  | 0  | 0  | 0  | 0  | 0  | 0  | 0  |

This sets operation modes of the counter. Each mode can be set per input channel.

#### Ch0 / Ch1 comparison register 0 (counter command code: 18h / 19h) W

| Addr | D15 | D14 | D13 | D12 | D11 | D10 | D9 | D8    | D7          | D6 | D5 | D4 | D3 | D2 | D1 | D0 |
|------|-----|-----|-----|-----|-----|-----|----|-------|-------------|----|----|----|----|----|----|----|
| 1Ch  |     |     |     |     |     |     |    | Data0 | 0 - 15      |    |    |    |    |    |    |    |
| 1Eh  | 0   | 0   | 0   | 0   | 0   | 0   | 0  | 0     | Data16 - 25 |    |    |    |    |    |    |    |

This sets data into Ch0 - Ch1 count value comparison register 0.

|      |     |     | -   |     |     |     | -  |       |        |    |    |       |        | _  | -  |    |
|------|-----|-----|-----|-----|-----|-----|----|-------|--------|----|----|-------|--------|----|----|----|
| Addr | D15 | D14 | D13 | D12 | D11 | D10 | D9 | D8    | D7     | D6 | D5 | D4    | D3     | D2 | D1 | D0 |
| 1Ch  |     |     |     |     |     |     |    | Data0 | 0 - 15 |    |    |       |        |    |    |    |
| 1Eh  | 0   | 0   | 0   | 0   | 0   | 0   | 0  | 0     |        |    |    | Data1 | 6 - 25 |    |    |    |

## Ch0 / Ch1 comparison register 1 (counter command code: 20h / 21h) W

This sets data into Ch0 - Ch1 count value comparison register 1.

#### Count match status check / clear (counter command code: 38h) R/W

| Addr | D15 | D14 | D13 | D12 | D11 | D10 | D9   | D8   | D7 | D6 | D5 | D4 | D3 | D2 | D1   | D0   |
|------|-----|-----|-----|-----|-----|-----|------|------|----|----|----|----|----|----|------|------|
| 1Ch  | 0   | 0   | 0   | 0   | 0   | 0   | Cmp1 | Cmp1 | 0  | 0  | 0  | 0  | 0  | 0  | Cmp0 | Cmp0 |
|      |     |     |     |     |     |     | _Ch1 | _Ch0 |    |    |    |    |    |    | _Ch1 | _Ch0 |
| 1Eh  | 0   | 0   | 0   | 0   | 0   | 0   | 0    | 0    | 0  | 0  | 0  | 0  | 0  | 0  | 0    | 0    |

Upon reading, the bit becomes 1 if the condition is satisfied.

Upon writing, set 1 into the corresponding bit to reset.

## Carry status check / clear (counter command code: 3Ah) R/W

| Addr | D15 | D14 | D13 | D12 | D11 | D10 | D9 | D8 | D7 | D6 | D5 | D4 | D3 | D2 | D1    | D0    |
|------|-----|-----|-----|-----|-----|-----|----|----|----|----|----|----|----|----|-------|-------|
| 1Ch  | 0   | 0   | 0   | 0   | 0   | 0   | 0  | 0  | 0  | 0  | 0  | 0  | 0  | 0  | Carry | Carry |
|      |     |     |     |     |     |     |    |    |    |    |    |    |    |    | Ch1   | Ch0   |

Upon reading, the bit becomes 1 if the condition is satisfied.

Upon writing, set 1 into the corresponding bit to reset.

## Zero clear (3Dh) W

| Addr | D15 | D14 | D13 | D12 | D11 | D10 | D9 | D8 | D7 | D6 | D5 | D4 | D3 | D2 | D1  | D0  |
|------|-----|-----|-----|-----|-----|-----|----|----|----|----|----|----|----|----|-----|-----|
| 1Ch  | 0   | 0   | 0   | 0   | 0   | 0   | 0  | 0  | 0  | 0  | 0  | 0  | 0  | 0  | Ch1 | Ch0 |

Upon writing, set 1 into the corresponding bit to reset.

## 2. Configurable type CPS-MCS341-DSx Series

| Maker:               | Lattice Semiconductor  |
|----------------------|------------------------|
| Device model number: | LCMXO2-7000HC-4FTG256I |
| Interface:           | GPMC                   |

#### **Register map**

| Address               | Read/Write | Meaning                          |
|-----------------------|------------|----------------------------------|
| 08000000h - 08000001h | R          | System reservation area          |
| 0800002h              | R          | Rotary switch                    |
| 0800003h              | R          | DIP Switch                       |
| 08000004h             | R          | The number of device connections |
| 0800005h              | R/W        | System reservation area          |
| 0800006h              | R/W        | LED control                      |
| 0800007h              | R          | Not used                         |
| 08000008h - 0800005fh | R/W        | System reservation area          |
| 08000060h - 08000061h | R/W        | DIO control register             |
| 08000063h - 080000FFh | R/W        | Not used                         |
| 08000100h - 080001FFh | R          | Device 0                         |
| 08000200h - 080002FFh | R          | Device 1                         |
| :                     |            | :                                |
| :                     |            | :                                |
| 08000F00h - 08000FFFh | R          | Device 14                        |
| 08001000h - 080010FFh | R          | Device 15                        |

## Rotary Switch Register (0800002h) R

Get the rotary switch condition.

#### Table 1 Rotary Switch Register

| D7 | D6  | D5    | D4 | D3 | D2  | D1   | D0 |
|----|-----|-------|----|----|-----|------|----|
|    | GRO | JP ID |    |    | UNI | T ID |    |

## DIP Switch Register (0800003h)

R

Get the DIP switch condition.

Reading a value with the lower 4 bits 0 or 0xF can cause a failure.

#### Table 2 System Status / DIP Switch Register

| D7  | D6    | D5    | D4  | D3            | D2     | D1      | D0 |  |  |  |
|-----|-------|-------|-----|---------------|--------|---------|----|--|--|--|
|     | DIP S | witch |     |               | Curtan | Chatura |    |  |  |  |
| SW4 | SW3   | SW2   | SW1 | System Status |        |         |    |  |  |  |

## CONPROSYS Linux SDK User's Manual (Self-Build Edition)

## I/O Module Information Register (08000004h) R

Get the number of device connections

| Т | Table 3 I/O Module Information Register |  |  |  |  |  |  |  |  |  |  |  |  |
|---|-----------------------------------------|--|--|--|--|--|--|--|--|--|--|--|--|
|   | D7 D6 D5 D4 D3 D2 D1 D0                 |  |  |  |  |  |  |  |  |  |  |  |  |
|   | - I/O Module Num                        |  |  |  |  |  |  |  |  |  |  |  |  |

## LED Control Register (0800006h)

Control the LED.

#### Table 4 LED Control Register

| D7       | D6   | D5 | D4 | D3  | D2  | D1  | D0  |
|----------|------|----|----|-----|-----|-----|-----|
|          | -    | -  |    | ERR | ST2 | ST1 | PWR |
|          |      |    |    | LED | LED | LED | LED |
| [PWR     | LED] |    |    |     |     |     |     |
| 0:       | ON   |    |    |     |     |     |     |
| 1:       | OFF  |    |    |     |     |     |     |
| [ST1 L   | ED]  |    |    |     |     |     |     |
| 0:       | OFF  |    |    |     |     |     |     |
| 1:       | ON   |    |    |     |     |     |     |
| [ST2 L   | ED]  |    |    |     |     |     |     |
| 0:       | OFF  |    |    |     |     |     |     |
| 1:       | ON   |    |    |     |     |     |     |
| [ERR I   | LED] |    |    |     |     |     |     |
| 0:       | OFF  |    |    |     |     |     |     |
| 1:       | ON   |    |    |     |     |     |     |
| 0:<br>1: | OFF  |    |    |     |     |     |     |

## DIO Control Register (08000060h)

R/W

R/W

Set the DIO Direction.

#### **Table 5 DIO Control Register**

| D7 | D6 | D5 | D4 | D3   | D2     | D1      | D0   |
|----|----|----|----|------|--------|---------|------|
|    | -  |    |    |      | DIO Di | rection |      |
|    |    |    |    | DIO4 | DIO2   | DIO1    | DIO0 |

[DIO Direction]

- 0: Input
- 1: Output

## DIO Value Register (08000061h)

R/W

Get DI / DO condition and set DO output.

#### Table 6 DIO Value Register

| D7       | D6   | D5   | D4   | D3   | D2   | D1   | D0   |
|----------|------|------|------|------|------|------|------|
| DO Value |      |      | DI V | alue |      |      |      |
| DIO3     | DIO2 | DIO1 | DIO0 | DIO3 | DIO2 | DIO1 | DIO0 |

## 5. Integrated type products LED / DIP Switch / Switch control

LEDs of Integrated types listed below can be controlled by GPIO port.

## LED control for integrated type

| LED   | Control device | Port No | Port attribute | Control method (Linux shell)                                                  |
|-------|----------------|---------|----------------|-------------------------------------------------------------------------------|
| Power | GPIO           | 67      | Out            | On :/usr/local/bin/gpio_out.sh 67 0<br>Off :/usr/local/bin/gpio_out.sh 67 1   |
| ST1   | GPIO           | 26      | Out            | On : /usr/local/bin/gpio_out.sh 26 0<br>Off : /usr/local/bin/gpio_out.sh 26 1 |
| ST2   | GPIO           | 27      | Out            | On : /usr/local/bin/gpio_out.sh 27 0<br>Off : /usr/local/bin/gpio_out.sh 27 1 |

Switches of integrated types listed below can be read by GPIO port.

## Switch control for integrated type

| LED            | Control device | Port No | Port attribute | Control method (Linux shell)                                |
|----------------|----------------|---------|----------------|-------------------------------------------------------------|
| DIP SW1-2      | GPIO           | 32      | In             | /usr/local/bin/gpio_in.sh 32<br>On=0, Off=1                 |
| DIP SW1-3      | GPIO           | 33      | In             | /usr/local/bin/gpio_in.sh 33<br>On=0, Off=1                 |
| DIP SW1-4      | GPIO           | 34      | In             | /usr/local/bin/gpio_in.sh 34<br>On=0, Off=1                 |
| Shutdown<br>SW | GPIO           | 35      | In             | /usr/local/bin/gpio_in.sh 35<br>Press(On)=0, Release(Off)=1 |

## 6. Configurable type products DIO / LED / DIP Switch / Switch control

DIO / LED / DIP Switch / Switch of configurable types can be controlled by file under the directly on CONPROSYS listed below.

#### /sys/bus/platform/drivers/cps-driver

See the function and usage of each file in "Configurable type DIO / LED / DIP Switch / Switch control (page 66)".

## Configurable type DIO / LED / DIP Switch / Switch control

| File           | Control device                                                                            | Function                          |  |  |
|----------------|-------------------------------------------------------------------------------------------|-----------------------------------|--|--|
|                | How to                                                                                    | use                               |  |  |
| dio0_direction | DIO                                                                                       | DI/DO switch setting              |  |  |
|                | Set DI when b0(DIO0) - b3(DIO3) are 0, set D                                              | O when b0(DIO0) - b3(DIO3) are 1. |  |  |
|                | Setting example:                                                                          |                                   |  |  |
|                | Set DIO0 and DIO1 to DI, DIO2 and DIO3 t                                                  | to DO.                            |  |  |
|                | b3:1, b2:1, b1:0, b0:0 → cH                                                               |                                   |  |  |
|                | <command/>                                                                                |                                   |  |  |
|                | echo 0xc > /sys/bus/platform/drivers/cp                                                   | os-driver/dio0_direction          |  |  |
|                | Setting reading example:                                                                  |                                   |  |  |
|                | <command/>                                                                                |                                   |  |  |
|                | cat /sys/bus/platform/drivers/cps-driver                                                  | /dio0_direction                   |  |  |
| dio0_do_value  | DO                                                                                        | DO value setting                  |  |  |
|                | Setting example:                                                                          |                                   |  |  |
|                | Set DO0 and DO2 to 1, DO1 and DO3 to 0                                                    |                                   |  |  |
|                | b3:0, b2:1, b1:0, b0:1 → 5H                                                               |                                   |  |  |
|                | <command/>                                                                                |                                   |  |  |
|                | echo 0x5 > /sys/bus/platform/drivers/cp                                                   | os-driver/dio0_do_value           |  |  |
|                | Setting reading example:                                                                  |                                   |  |  |
|                | <command/>                                                                                |                                   |  |  |
|                | cat /sys/bus/platform/drivers/cps-driver                                                  | /dio0_do_value                    |  |  |
| dio0_di_value  | DI                                                                                        | DI value reading                  |  |  |
|                | <command/>                                                                                |                                   |  |  |
|                | cat /sys/bus/platform/drivers/cps-driver                                                  | /dioU_di_value                    |  |  |
| id             | Rotary switch                                                                             | Rotary switch value reading       |  |  |
|                | <command/>                                                                                | <i></i>                           |  |  |
|                | cat /sys/bus/platform/drivers/cps-driver                                                  | /id                               |  |  |
| led_status1    | Status1 LED                                                                               | Status1 LED On/Off setting        |  |  |
|                | Setting example:                                                                          |                                   |  |  |
|                | Turn on the light of Status TLED.                                                         |                                   |  |  |
|                | < Command>                                                                                |                                   |  |  |
|                | echo 1 > /sys/bus/platform/drivers/cps-driver/led_status1                                 |                                   |  |  |
|                | Setting reading example:                                                                  |                                   |  |  |
|                | < Command >                                                                               | Ind status                        |  |  |
| lad status?    | Cat /sys/bus/plation/unvers/cps-unver                                                     | Status 2 LED On (Off catting      |  |  |
| leu_statusz    | Statusz LED                                                                               | Statusz LED ON/ON setting         |  |  |
|                | Turp off the light of Status 2 LED                                                        |                                   |  |  |
|                | Commands                                                                                  |                                   |  |  |
|                | $\sim$ contribution $\sim$ $\sim$ $\sim$ $\sim$ $\sim$ $\sim$ $\sim$ $\sim$ $\sim$ $\sim$ | driver/led status?                |  |  |
|                | Sotting reading example:                                                                  | unver/leu_statusz                 |  |  |
|                |                                                                                           |                                   |  |  |
|                | cat /svs/bus/platform/drivers/cps-driver                                                  | /led_status?                      |  |  |
| led error      | Error LED                                                                                 | Frror I ED On/Off setting         |  |  |
| led_enor       | Setting example:                                                                          |                                   |  |  |
|                | Turn on the light of Error LED                                                            |                                   |  |  |
|                | <command/>                                                                                |                                   |  |  |
|                | echo 1 > /sys/bus/platform/drivers/cps-                                                   | driver/led error                  |  |  |
|                | Setting reading example:                                                                  |                                   |  |  |
|                | <command/>                                                                                |                                   |  |  |
|                | cat /sys/bus/platform/drivers/cps-driver                                                  | / switch                          |  |  |
| switch         | DIP Switch                                                                                | DIP Switch value reading          |  |  |
|                | <command/>                                                                                | ·                                 |  |  |
|                | cat /sys/bus/platform/drivers/cps-driver                                                  | /switch                           |  |  |

## 7. Option Board control

The models listed below contain an option board of 3G/LTE/920Hz communication.

| [Integrated type products M2M Controller Series] |                                                    |  |
|--------------------------------------------------|----------------------------------------------------|--|
| CPS-MC341G-ADSC1 Series                          | Multi-I/O + 3G WAN (Japan domestic / Global) Model |  |
| CPS-MC341Q-ADSC1                                 | Multi-I/O + 920MHz (Japan only) Model              |  |

#### [Integrated type products M2M Gateway Series]

| CPS-MG341G-ADSC1 Series | Multi-I/O + 3G WAN (Japan only) Model |
|-------------------------|---------------------------------------|
| CPS-MG341G5-ADSC1       | Multi-I/O + LTE Model                 |

#### [Configurable type products M2M Controller Series]

| CPS-MCS341G-DS1  | Controller + 3G WAN (Japan only) Model |
|------------------|----------------------------------------|
| CPS-MCS341G5-DS1 | Controller + LTE Model                 |
| CPS-MCS341Q-DS1  | Controller + 920MHz (Japan only) Model |

These models can control the power of the option board.

## **Option board control**

| Function                | How to control (Linux shell)                                                                                           |
|-------------------------|----------------------------------------------------------------------------------------------------|
| Option board power On*  | /usr/local/cps-board/PowerOnOptionBoard.sh                                                                             |
| Option board power Off* | /usr/local/cps-board/PowerOffOptionBoard.sh                                                                            |
| Option board detection  | /usr/local/cps-board/DetectOptionBoard.sh<br>[End Status]<br>0: Option board activated<br>1: Option board no detection |

\*root privileges is requested. Use the sudo command when controlling the power in the console.

The models with 3G/LTE can control such as connection/disconnection, SIM check, and RSSI acquisition.

## **3G/LTE control**

| Function                                           | How to control (Linux shell)                                                                                                    |  |  |
|----------------------------------------------------|----------------------------------------------------------------------------------------------------|--|--|
| Connection *1                                      | /usr/local/cps-board/mobile/start_mobile.sh                                                                                                    |  |  |
| Disconnection *1                                   | /usr/local/cps-board/mobile/stop_mobile.sh                                                                                                    |  |  |
| 3G/LTE module reset *1                             | /usr/local/cps-board/mobile/reset_mobile.sh                                                                                                    |  |  |
| SIM check                                          | <ul> <li>/usr/local/cps-board/mobile/checkSIM_mobile.sh</li> <li>[End status]</li> <li>0: When SIM is detected, this displays the "Detect SIM"</li> <li>1: When SIM is not detected, this displays the "Not Detect"</li> </ul> |  |  |
| RSSI acquisition                                   | /usr/local/cps-board/mobile/checkSIM_mobile.sh<br>[End status]<br>0: Succeed displays RSSI value (dbm)<br>1: Fail                                                                                                    |  |  |
| RSRP acquisition<br>(only for the models with LTE) | /usr/local/cps-board/mobile/getRSRP.sh<br>[End status]<br>0: Succeed displays RSRP value (dbm)<br>1: Fail                                                                                                    |  |  |
| Option board LED control *2                        | /usr/local/cps-board/mobile/ctrl_LED.sh param<br>[param]<br>0: All off<br>1: Green On Red Off<br>2: Green Off Red On<br>3: Green On Red On<br>[End status]<br>0: Succeed<br>1: Fail                                            |  |  |

\*1. \*root privileges is requested. Use the sudo command when controlling the power in the console.

\*2. As for the CPS-MC341G-ADSC1-111 and CPS-MG341G-ADSC1-111 models, LED control is not available since 3G module control is used in these products.

## **Revision History**

| MONTH YEAR     | Summary of Changes                                                                                                    |
|----------------|----------------------------------------------------------------------------------------------------|
| February 2022  | 1st edition                                                                                                    |
| September 2023 | <ul> <li>Ver 2.1.0</li> <li>Add the support models.<br/>CPS-MCS341-DSx series (Configurable type)</li> <li>Add the support I/O modules for Configurable type<br/>CPS-COM series<br/>CPS-AI series<br/>CPS-AO series<br/>CPS-DIO series<br/>CPS-DI series<br/>CPS-DO series<br/>CPS-DO series<br/>CPS-RRY series<br/>CPS-SSI series</li> </ul> |
|                |                                                                                                    |
|                |                                                                                                    |
|                |                                                                                                    |
|                |                                                                                                    |

- Every effort has been made to ensure the accuracy of the contents of this manual. If any suspicious or missing information is discovered, please contact your retailer.
- CONPROSYS is a registered trademark of CONTEC CO., LTD. Other company and product names mentioned herein are generally trademarks or registered trademarks of their respective owners.

## CONTEC CO., LTD. 3-9-31, Himesato, Nishiyodogawa-ku, Osaka 555-0025, Japan

## https://www.contec.com/

No part of this document may be copied or reproduced in any form by any means without prior written consent of CONTEC CO., LTD.

CONPROSYS Linux SDK User's Manual (Self-Build Edition) NA08766 (LXAU801) [09152023]

September 2023 Edition